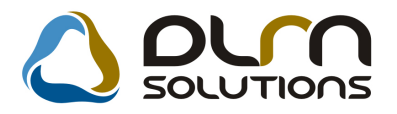

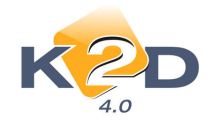

# HÍRLEVÉL HASZNÁLATI ÚTMUTATÓ

# TARTALOMJEGYZÉK

| 1.   | PÉNZÜGY – KÖNYVELÉS                                 | 2  |
|------|-----------------------------------------------------|----|
| 1.1. | Bejövő számla rögzítés                              | 2  |
| 1.2. | Pénztár                                             | 4  |
| 1.3. | Főkönyv                                             | 5  |
| 1.4. | Folyószámla kezelés                                 | 6  |
| 1.5. | Banki/Átutalási csomag karbantartó                  | 8  |
| 1.6. | Utókalkuláció                                       | 9  |
| 2.   | ALKATRÉSZKERESKEDELEM                               |    |
| 2.1. | Kitárolás                                           |    |
| 2.2. | Vevői alkatrész rendelés karbantartása              |    |
| 2.3. | Leltárív karbantartás                               | 15 |
| 3.   | MUNKALAP                                            | 16 |
| 3.1. | Munkalap                                            | 16 |
| 3.2. | Szerviz előjegyzés                                  | 19 |
| 4.   | AUTÓKERESKEDELEM                                    |    |
| 4.1. | Új gépjármű értékesítés                             |    |
| 4.2. | Új gépjármű beszerzés                               | 22 |
| 4.3. | Új gépjármű beérkeztetés                            |    |
| 4.4. | Használt gépjármű értékesítés                       |    |
| 5.   | JELENTÉSEK                                          |    |
| 5.1. | Használt gépjármű jelentések                        |    |
| 5.2. | Szerviz jelentés                                    |    |
| 6.   | HONDA MÁRKÁT FORGALMAZÓ MÁRKAKERESKEDÉSEKET ÉRINTŐ  |    |
| VÁI  | LTOZÁSOK                                            |    |
| 7.   | NISSAN MÁRKÁT FORGALMAZÓ MÁRKAKERESKEDÉSEKET ÉRINTŐ |    |
| VÁI  | LTOZÁSOK                                            | 33 |
| 8.   | MINDEN MODULT ÉS MÁRKÁT ÉRINTŐ VÁLTOZÁS             | 33 |

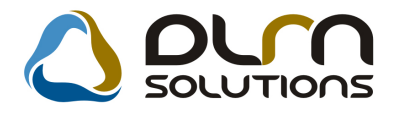

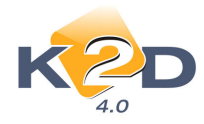

# 1. PÉNZÜGY – KÖNYVELÉS

# 1.1. Bejövő számla rögzítés

#### • Gyors bejövő számla ellenőrzés

A K2D rendszeren belül el kell indítani a *Pénzügy / Munkafolyamatok / Bejövő számla rögzítés* modult. Ekkor az "Általános bejövő számlák rögzítése" képernyő jelenik meg.

| 📽 Általános beji  | övő számlák rögzítése ( XDP    | NIGENINVOICE - 04.02                  | 9) K2D_TESZT    |                                       |                  |
|-------------------|--------------------------------|---------------------------------------|-----------------|---------------------------------------|------------------|
| Riportok Szûrés S | 5zámla jóváhagyás Excel Export | Számla ellenőrzés <mark>i</mark> Súgó |                 |                                       |                  |
| KZ                | Jóváhagyható                   | Ellenőrzésre v                        | SOLUTIONS       |                                       |                  |
| Szla dátum szûrés | 2009 🤤 🗌 Jóváhagyott           | Ellenőrzött                           | Alvázszám:      |                                       |                  |
| GENI Sz           | rámlaszám                      | Partner Partner                       | neve            | Part. rel.                            | Státusz ^        |
| 2000/00000        |                                |                                       |                 |                                       |                  |
|                   |                                |                                       |                 |                                       |                  |
|                   |                                |                                       |                 |                                       |                  |
|                   |                                |                                       |                 |                                       | <u> </u>         |
|                   |                                |                                       |                 | -                                     | ·                |
|                   |                                |                                       |                 |                                       | <b></b>          |
|                   |                                |                                       |                 |                                       | >                |
| S≣∎∎ t            |                                |                                       |                 | C C C C C C C C C C C C C C C C C C C |                  |
| Megnevezés        | Cikk/szolg.                    |                                       | Egységár Menny. | Mee.                                  | D.nettó érték    |
|                   |                                |                                       |                 |                                       |                  |
|                   |                                |                                       |                 |                                       |                  |
|                   |                                |                                       |                 |                                       |                  |
|                   |                                |                                       |                 |                                       |                  |
| <                 | <u> </u>                       |                                       |                 |                                       |                  |
| Ready             |                                |                                       | Lekérdezi mód   |                                       | 2009.02.03 15:41 |

A menüsorban rá kell kattintani a **Számla ellenőrzés** menüpontra, amire felugrik az **"Ellenőrzésre váró számlák"** ablak.

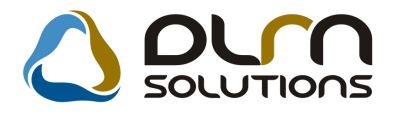

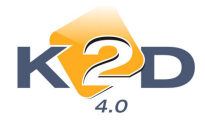

| Ellenörzésre váró | számlák          |       |              |                   |               | × |
|-------------------|------------------|-------|--------------|-------------------|---------------|---|
| Számlaszám        | Partner neve     | D.nem | Totál        | Ellenőrzés áll.   | Ellenőrz. mj. |   |
| 12345678ABC       | TESZTPARTNER-100 | HUF 💌 | 12 000,00    | Ellenőrzésre vá 💌 |               |   |
|                   |                  |       |              |                   | 5             |   |
|                   |                  |       |              |                   | Ľ             |   |
| Leirás (dok.)     |                  |       | Csat. fájl n | eve               | ID            |   |
|                   |                  |       | teszt.JPG    |                   | 10            |   |
|                   |                  |       |              |                   |               |   |
|                   |                  |       |              |                   |               |   |

A listán a bejelentkezett felhasználó által még nem ellenőrzött bejövő számlák láthatók. Az alsó táblában találhatók a kijelölt számlához tartozó dokumentumok (pl. szkennelt számla), amelyek dupla kattintással megtekinthetők.

A számla a [X] gombra kattintva utasítható el, míg a [M] gombra kattintva tehető **Ellenőrizve** státuszba. Mindkét művelethez fűzhető megjegyzés.

#### • Egyéb tétel bejövő számlához tartozik

"Egyéb tételes" típusú bejövő számla (GENI) rögzítésekor a "Számlatétek" fülön új tétel felvitelekor az adott tétel esetében az "Új nem gyári cikk/szolgáltatás felvitele" ablakon a "Bej.szla.hoz tart." mező automatikusan pipálásra kerül.

| Új nem gyári cikk/szolgáltatás felvitele                                                                                                    |                                                                                                    |
|----------------------------------------------------------------------------------------------------|----------------------------------------------------------------------------------------------------|
| Egyéb cikk/szolg.(N) ÚJ TÉTEL<br>Egyéb cikk/szolg.(I)<br>Egyéb cikk/szolg.(A)<br>Cikkszám<br>Cikkszám<br>Cikkszám<br>Elsődleges szállító<br>Gj.érthez tart.<br>Alk.érthez tart.<br>Øej. szla-hoz tart.<br>Fök.szám (kimenő)<br>Fők.szám (kimenő) | ID<br>Mee. DB ▼<br>ÁFA 20% ▼<br>Belső cikksz.<br>Szolgáltatás Előleg<br>Szerviz munkadíj<br>Készletezhető ▼ K. szint figyelés ▼<br>Vámtar. sz.<br>SZJ<br>Max.beszer.ár<br>Listaár<br>Fix beszerzési ár |
| Fők.szám(ráfordítás)                                                                                                    |                                                                                                    |
|                                                                                                    | NO OK                                                                                                    |
| Egyéb alkatrészek/szolgáltatások törzse magyaru                                                                                                    | I                                                                                                    |

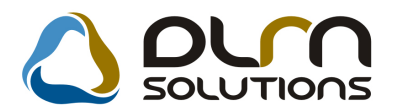

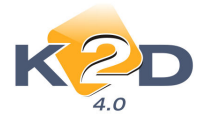

- "Feldolgozás alatt" állapotba visszatett számla módosítható "Előleg?" mező
  - "Feldolgozás alatt" állapotba visszatett bejövő (GENI) számla esetén módosítható az "Előleg?" mező tartalma.

| 🚰 Aktuális száml  | a adatainak módosítása                                                         |
|-------------------|--------------------------------------------------------------------------------|
| Napló Információ  | Helyesbítés Állapotváltás Előlegbesz. Sablonok Kontír riport                   |
| KZ                |                                                                                |
| Számlafej Számlal | tétel (2) Dokumentum                                                           |
| Típus             | Egyéb tételes 🔹 Part. rel. Szállító 🛫 D.nem HUF 🛫 GENI 20080242                |
| Fajta             | - I Altípus- Számla dátuma 2009.01.2                                           |
| Partner           | 1002 TESZTPARTNER-1002 📕 Folyamatos telj. 🗖 Teljesítés dátuma 2009.01.2        |
| Banksz.           | 11887744-55664477 Fizetési határidő 2009.01.3                                  |
|                   | Áfa arányosítás 🗖 🛛 Érk. dátum 🗌 2009.02.0                                     |
| Nettó             | 123 641,00 🗚 A 20% 🗾 Levonh. 🤄 Nem levonh. 🔍 Ikt. dátum 2009.02.0              |
| ÁFA               | . 24 728,00 24 728,00 Jóváhagyás áll. Feldolgozás alatt                        |
| Totál             | 148 369,00 Státusz -                                                           |
| Fiz. mód          | Átutalás 🔹 Aldivízió ADMINISZTRÁCIÓ 🔽 Könyv. áll Nem adható fel                |
| Költséghely       | <sup>,</sup> Új gépjrámű értékesítés <b>– Helyesbítő? – Helyesbített szla.</b> |
| Számlaszám        | 23435af Különb. ÁFA-s Normál 🙃 3zla helyettesítő 🛇                             |
|                   | Spec.adózó 🗌 - Pénzmozgás                                                      |
| Jóváhagyó         | DIENES BETTINA Reg.adót tart. Előleg besz? Előleg?                             |
| Megjegyzés        | Ellenőrző dmsdba                                                               |
| lóváhagyó mj.     | Ellenőrzés áll. Ellenőrizve                                                    |
| Ellenőrz. mj.     | Ellenőrzés dátuma 2009.02.03. 11:5                                             |
|                   | 88 <b>46 og 17 12 13 19 19 19 19 19 19 19 19 19 19 19 19 19 </b>               |
|                   |                                                                                |

# 1.2. Pénztár

### • Címletjegyzékben 20.000 Ft-os

Pénztár zárásakor tölthető címletjegyzékbe belekerül a 20.000 Ft-os.

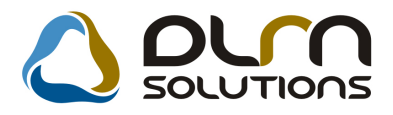

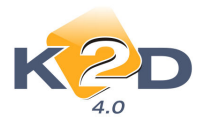

| 🖉 Címle                                   | ≥tek     |      |     | 1   |       |  |  |  |  |
|-------------------------------------------|----------|------|-----|-----|-------|--|--|--|--|
| D                                         | Címlet   | Pnem | Erm | Elő | Darab |  |  |  |  |
| - 15                                      | 20000,00 | HUF  |     | Ėlő | ] ]   |  |  |  |  |
| 2                                         | 10000,00 | HUF  |     | Élő |       |  |  |  |  |
| 3                                         | 5000,00  | HUF  |     | Élő | 0     |  |  |  |  |
| 4                                         | 2000,00  | HUF  |     | Élő |       |  |  |  |  |
| 5                                         | 1000,00  | HUF  |     | Élő |       |  |  |  |  |
| 6                                         | 500,00   | HUF  |     | Élő |       |  |  |  |  |
| 7                                         | 200,00   | HUF  |     | Élő |       |  |  |  |  |
| 8                                         | 100,00   | HUF  | ₹   | Élő |       |  |  |  |  |
| 9                                         | 50,00    | HUF  |     | Élő |       |  |  |  |  |
| 10                                        | 20,00    | HUF  |     | Élő | i o   |  |  |  |  |
| 11                                        | 10,00    | HUF  |     | Élő | T O   |  |  |  |  |
| 12                                        | 5,00     | HUF  |     | Élő |       |  |  |  |  |
| 13                                        | 2,00     | HUF  | ন   | Élő | σ     |  |  |  |  |
| 14                                        | 1,00     | HUF  |     | Élő |       |  |  |  |  |
|                                           |          |      |     |     |       |  |  |  |  |
|                                           |          |      |     |     | NOOK  |  |  |  |  |
| Sorszám (pénznemenként, legnagyobb az 1.) |          |      |     |     |       |  |  |  |  |

#### • Betűméret növelés az 1 oldalon 3 pénztárbizonylat riporton

A jobb átláthatóság miatt megnöveltük az alábbi típusú pénztárbizonylaton a betűméretet.

|                                                       |                           |       | Bevételi        | pénztárbizonylat      | Bizonył                                        | at sorszáma: 2008 / 000011<br>Bizonylat ID: 27 374 |
|-------------------------------------------------------|---------------------------|-------|-----------------|-----------------------|------------------------------------------------|----------------------------------------------------|
| Telephely:                                            |                           |       | ( Bu            | daörsi Pénztár )      | Befize                                         | tõ: SZABÓ GYÖRGY KFT                               |
| BUDAÖRSI TELEPHELY                                    |                           | Т     | eszt Autó Kft.  | Partn<br>1212 BUDAPES | er: SZABÓ GYÖRGY KFT<br>T, KÉSMÁRKI U.50 ÚT 15 |                                                    |
| 2040 BUDAÖRS, MALOMK<br>Bankszámla szám: 10918001-000 | Õ U. 2.<br>00005-07240006 |       |                 | 1. perdany            |                                                | Mellékletek száma:<br>Kelt: 2008.04.26             |
| Befizetett összeg:                                    | 6 680,00 Ft               | Azaz: | HATEZER-HAT     | TSZÁZNYOLCVAN         |                                                |                                                    |
| Hivatkozott szla.                                     | Eredeti számlaszám        |       |                 |                       | Pénztári mozgás                                | Befizetett összeg                                  |
| SERO-2008 / 000066                                    |                           |       |                 |                       | Kim.szla befiz.(f.szla átf.)                   | 6 679,00Ft                                         |
|                                                       |                           |       |                 |                       | Ker. elérés (befizetés)                        | 1,00Ft                                             |
| Megjegyzés: YCGVHBDG<br>Pénztáros aláírása:           | K                         | Bei   | izető aláírása: |                       | Ellenõrzõ aláírása:                            |                                                    |
|                                                       | informix                  |       |                 | SZABÓ GYÖRGY KFT      |                                                |                                                    |

# 1.3. Főkönyv

#### • Könyvelési események riporton külső számlaszám

Főkönyv modul *Riportok/Könyvelési események* menüpontból indítható "Adott időszaki könyvelési események" riportra felkerült a bejövő számla (GENI) külső számlaszáma.

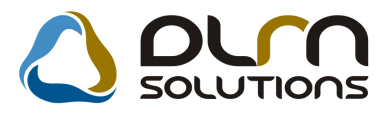

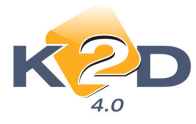

|            | Adot                       | t időszaki kör<br>Időszak: 2008.1 | n <b>yvelési e</b><br>1.01 - 2009.01 | sen    | nérry ek    | 2         |               | 2009.01.12.<br>1 . oldal |
|------------|----------------------------|-----------------------------------|--------------------------------------|--------|-------------|-----------|---------------|--------------------------|
|            |                            | Napló: B                          | ejövő szla                           |        |             |           |               |                          |
|            | Állap ot: El               | ökészítés alatt, Ellenőrizk       | nető, Ellenőrizve, i                 | Könyve | kben szerej | pel       |               |                          |
|            |                            | K2D TE                            | SZT KFT.                             |        |             |           |               |                          |
| Könyv.dát. | Gazdasági esemény          | Külső számlaszán                  | n                                    |        | Státusz     |           |               |                          |
| A tételhez | tartozó megjegyzés Rögzítő | Kögz. dát. Part                   | ner                                  | Fők.s  | zDiml D     | im2 Dim3  | Tartozik      | Követel                  |
| 2005.12.29 | GENI200504679              | 2053898                           |                                      |        | Könyve      | kben sze: | repel         |                          |
|            | dan. salba                 | 2008.11.27. TES                   | ZTPARTNER-3                          | 2611   | · .         | -         | -2 367 080,00 |                          |
|            | dm. sdb a                  | 2008.11.27. TES.                  | ZTPARTNER-3                          | 4661   |             | -         | -591 770,00   |                          |
|            | dnn. salb a                | 2008.11.27. TES                   | ZT PART NER-3                        | 454    | · ·         | -         |               | -2 958 850,00            |
|            |                            |                                   |                                      |        |             | _         | -2 958 850,00 | -2 958 850,00            |
| 2007.11.13 | GENI200703138              | 2074863                           |                                      |        | Könyve      | kben sze: | repel         |                          |
|            | dm. sdb a                  | 2008.11.27. TES.                  | ZTPARTNER-3                          | 2611   |             | -         | -2 060 580,00 |                          |
|            | dm. sdb a                  | 2008.11.27. TES.                  | ZTPARTNER-3                          | 4661   |             | -         | -412 116,00   |                          |
|            | dm. sdb a                  | 2008.11.27. TES                   | ZTPARTNER-3                          | 454    | · ·         |           |               | -2 472 696,00            |
|            |                            |                                   |                                      |        |             | _         | -2 472 696,00 | -2 472 696,00            |
| 2008.12.10 | GENI200801009              | 1234                              |                                      |        | Könyve      | kben sze: | repel         |                          |
|            | dna sdba                   | 2008.12.17. KÖZ                   | ÖSSÉGEN BEL                          | 2611   | • •         |           | 1 576 560,00  |                          |
|            | dm. sdb a                  | 2008.12.17. KÖZ                   | ÖSSÉGEN BEL                          | 4661   |             |           | 1051040,00    |                          |
|            | dm. sdb a                  | 2008.12.17. KÖZ                   | ÖSSÉGEN BEL                          | 454    | · ·         |           |               | 2 627 600,00             |
|            |                            |                                   |                                      |        |             | _         | 2 627 600,00  | 2 627 600,00             |

# 1.4. Folyószámla kezelés

• Paraméterezett folyószámla riporton szűrhetőek a beszámított és az átadott gépjárműhöz kapcsolódó számlák.

Riportok/ Par. folyószámla rip. menüpontból indítható riporton szűrhetőek:

- Beszámított gépjárművek

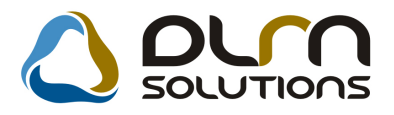

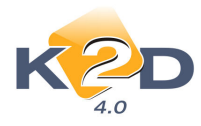

| Adja meg a riport | par                | amétereit     |         |              |                     |                            |                     | ×                    |
|-------------------|--------------------|---------------|---------|--------------|---------------------|----------------------------|---------------------|----------------------|
| Szla dáturna:     |                    |               |         |              |                     |                            |                     |                      |
| Fiz. határidő:    |                    |               |         |              |                     |                            |                     |                      |
| Telj. dáturna:    |                    |               |         |              |                     |                            |                     |                      |
| Könyv. dáturna:   |                    |               |         |              |                     |                            |                     |                      |
|                   |                    |               |         |              | Riport címe:        |                            |                     |                      |
| Átutalásos        | $^{\circ}$         | Bank          | ₽       | CARO         | Nyitott számlák ad  | dott fordulónapon partnere | nként, prefixenként |                      |
| Készpénzes        | 0                  | Pénztár       | V       | GARO         | Számla reláció:     | Minden partner             | <b>V</b>            |                      |
| Mind              | $oldsymbol{\circ}$ | Egyéb         | ~       |              | Vevő                | Partner neve               | Ve                  | vői fők. szSzáll. fő |
| Túlfizetéseket is | 7                  | Kimenő szla   | 0       |              | Szállító            |                            |                     |                      |
|                   |                    | Beiövő szla   | õ       |              | Munkavállaló        |                            |                     |                      |
| Egyszerű          | 0                  | Tartozik      | C       | Voto         | Hatosag<br>Hitelező |                            |                     |                      |
| Táblázatos        | $\odot$            | Követel       | 0       | PARO         | Biztosító           |                            |                     |                      |
| Korosító          | 0                  | Mind          | $\odot$ | SEBO         |                     |                            |                     |                      |
| Osszetett         | 0                  |               |         | F SHCO       |                     | T-lb-b40-/00-b             |                     | <u>•</u>             |
| Egyenlegkozlo     | 0                  |               |         | VIRI         | +                   | relephely nelkullek        | I <b>v</b>          |                      |
|                   |                    |               |         |              | -                   | Telephely név              | lr. s               | zán Település név    |
| Előleg számlák    | 0                  | Nyitott szlák | •       | Nulla összer | nii 🔽               |                            | EPHELY 103/         |                      |
| Vég számlák       | 0                  | Minden szla   | 0       | l andobás    |                     |                            | pou                 | J ZALAEGERSZE        |
| Minden számla     | ⊙                  |               |         | Lapuobas     | l.                  | <b>.</b>                   | 1                   | Þ                    |
| <b>D</b> <i>i</i> | 0                  |               |         |              | M                   |                            |                     |                      |
| Penzugyi          |                    |               |         |              | NINCS SZURES        | • Nincs szürés (•          |                     | NOOK                 |
| szamvíteli        | 0                  |               |         |              | Atadott gj.         | Beszamított gj. (          |                     |                      |
|                   |                    |               |         |              |                     |                            |                     |                      |

Ebben az esetben a rendszer a beszámított gépjárműves számlákat szűri le.

- Átadott gépjárművek

| Adja meg a riport | : par   | amétereit     |      |              |                     |      |                        |                  |         | ×                            |
|-------------------|---------|---------------|------|--------------|---------------------|------|------------------------|------------------|---------|------------------------------|
| Szla dáturna:     |         |               |      |              |                     |      |                        |                  |         |                              |
| Fiz. határidő:    |         |               |      |              |                     |      |                        |                  |         |                              |
| Telj. dáturna:    |         |               |      |              |                     |      |                        |                  |         |                              |
| Könyv. dátuma:    |         |               |      |              |                     |      |                        |                  |         |                              |
|                   |         |               |      |              | Riport cím          | e:   |                        |                  |         |                              |
| Átutalásos        | 0       | Bank          | V    | CARO         | Nyitott számlák     | adot | t fordulónapon partner | enként, prefixen | ként    |                              |
| Készpénzes        | $\circ$ | Pénztár       | V    | GARO         | Számla reláci       | ó:   | Minden partner         | $\checkmark$     |         |                              |
| Mind              | $\odot$ | Egyéb         | V    |              | Vevő                | Ī    | Partner neve           |                  | Vevő    | i fők. szSzáll. fő           |
| Túlfizetéseket is | 7       | Kimenő szla   | 0    |              | Szállító            |      |                        |                  |         |                              |
|                   |         | Beiövő szla   | õ    | INTR         | Munkavállal         | é    |                        |                  |         |                              |
| Egyszerű          | $\circ$ | Tartozik      | 0    | Noto         | Hatosag<br>Hitelező | -    |                        |                  |         |                              |
| Táblázatos        | $\odot$ | Követel       | 0    | PARO         | Biztosító           | -1   |                        |                  |         |                              |
| Korosító          | 0       | Mind          | ۲    | IV RES       |                     | -1   |                        |                  |         |                              |
| Osszetett         | 0       |               |      | SHCO         |                     |      | •                      |                  | -       |                              |
| Egyenlegközlö     | 0       |               |      |              | <u>+</u>            | 1    | elephely nelkuliek     |                  |         |                              |
| -                 |         |               |      | VIRO         | -                   |      | Telephely né           | v                | Ir. szá | n <mark>Település név</mark> |
| Előleg számlák    | $\circ$ | Nyitott szlák | ۲    | Nulla össara | - <b>1</b>          |      | KOZPONTI TE            |                  | 1037    | BUDAPEST                     |
| Vég számlák       | 0       | Minden szla   | 0    | Hulid USSZC  | yu v                |      | M JUJ TELEPHEL         | Y.               | 8900    | <b>ZALAEGERSZE</b>           |
| Minden számla     | $\odot$ |               |      | Lapuobas     | V                   |      | •1                     | -                |         | F                            |
|                   | -       |               |      | <u> </u>     |                     | -    | 1                      |                  |         |                              |
| Pénzügyi          | •       |               |      |              | Nincs szűrés        | •    | Nincs szűrés (         |                  |         | NOOK                         |
| Számviteli        | 0       |               |      |              | Atadott gj.         | 0    | Beszámított gj. (      | •                |         |                              |
| Nincs szűrés áta  | dott    | gépjárműves   | gjes | s számlákra  |                     |      |                        |                  |         |                              |
|                   |         |               |      |              |                     |      |                        |                  |         |                              |

Ebben az esetben a rendszer az átadott gépjárműves számlákat szűri le.

A riport lehívását követően a riporton is feltűntetésre kerülnek a fenti szűrések. "A" betű jelenik meg az átadott, "B" betű a beszámított gépjárművel rendelkező számlák mellett.

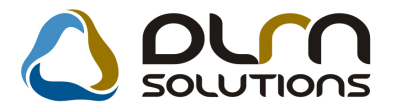

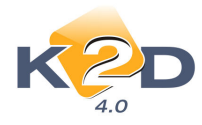

| Minden számla adott fordulónapon partnerenként, prefixenként                                                                                                    |               |  |  |  |  |  |
|----------------------------------------------------------------------------------------------------|---------------|--|--|--|--|--|
|                                                                                                    | 1 . oldal     |  |  |  |  |  |
| 208 - FORRAI MIKLÓS BUDAPEST, VALAMI UTCA 1                                                                                                    |               |  |  |  |  |  |
| zla sz.: CARO-2009/00022 Összeg: 4 724 000,00 Ft Dátum: 2009.01.21 Fiz.hat: 2009.01.21 K. dát:                                                                                        |               |  |  |  |  |  |
| Megj. CARO-2009/00022                                                                                                    | A B           |  |  |  |  |  |
| Abvázszám: 111111111111111112 Rendozám: LLL-222                                                                                                    |               |  |  |  |  |  |
| Jóváírás 3 924 000,00 Ft Fiz.dát.:2009.01.21 Rögz.dát:2009.01.21 Könyv.dát: Pénztár kivonat: 200900<br>Akció ID: 22 115 CARO 200900022<br>Akció típusa: Pénztári szám la kiegyenlítés | 0005          |  |  |  |  |  |
| A számla egyenlege :                                                                                                    | 800 000,00 Ft |  |  |  |  |  |
| CARO egyenleg :                                                                                                    | 800 000,00 Ft |  |  |  |  |  |
| Kimenő számlák összesen:                                                                                                    | 800 000,00 Ft |  |  |  |  |  |
| z értesítő egyenlege szerint Önnek áll fenn K2D TESZT KFT. felé tartozása, melynek összege:                                                                                           | 800 000,00 Ft |  |  |  |  |  |

# 1.5. Banki/Átutalási csomag karbantartó

"Átutalási csomag karbantartó" modulban az "Átutalási csomag tételek beszúrása" ablakon a "Van csatolt dok." mező pipálásával leszűrhetőek azok a bejövő számlák (GENI), melyekhez előzőleg a "Bejövő számla rögzítése" modulban dokumentum (pl. számlakép) került csatolásra.

| 🕅 Átutalási csomag tétele                                | ek beszúrása                                                                 |                                       |                                   |                                      | ×                                   |
|----------------------------------------------------------|------------------------------------------------------------------------------|---------------------------------------|-----------------------------------|--------------------------------------|-------------------------------------|
| Fizetesi mod                                             | 0                                                                            | Átutalás összesen:                    | ✓ Bejövő számlák ✓ Kimenő számlák | Van csatolt dok.<br>Csak külső parti | nerek 🔽                             |
| Fizetési hatá Prefix     2008.10.01. GENI                | Külső számlaszá<br>▼ test                                                    | Partner neve<br>TESZTPARTNER-104      | Megjegyzés                        | Total                                | Ö:<br>120 000,00                    |
| 2008.12.29. GENI<br>2008.10.22. GENI<br>2009.02.05. GENI | <ul> <li>▶ 98F-S20548205</li> <li>▶ 943105</li> <li>▶ 12345678ABC</li> </ul> | L'OREAL MAGYAROR:<br>TESZTPARTNER-100 | SZÁG KFNORMÁL                     |                                      | 4 574,00<br>796 843,00<br>12 000,00 |
|                                                          |                                                                              |                                       |                                   |                                      |                                     |
|                                                          |                                                                              |                                       |                                   |                                      |                                     |
|                                                          |                                                                              |                                       |                                   |                                      |                                     |
| •                                                        |                                                                              |                                       |                                   |                                      | <b>•</b>                            |
|                                                          |                                                                              |                                       |                                   | INFO                                 | NO<br>OK                            |
|                                                          |                                                                              |                                       |                                   |                                      |                                     |

Az **INFO** nyomógomb segítségével pedig megtekinthetőek a számla információk, illetve a csatolt dokumentum.

A csatolt dokumentum dupla kattintással nyitható meg.

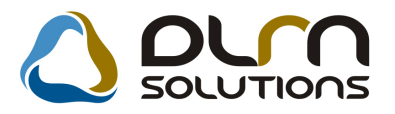

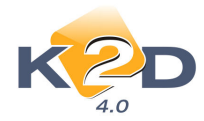

| Számla informácio |                | าร                   |                                         |
|-------------------|----------------|----------------------|-----------------------------------------|
|                   |                |                      |                                         |
| Prefix GE         | ENI            | Számlaszám 200800985 |                                         |
| Partner: TE       | SZTPARTNER-104 |                      | Partner kapcsolat Szállító              |
| Állapot Kir       | nyomtatva      | ]                    | Fizetési mód Átutalás                   |
| Nettó             | 100 000,00     | Pénznem HUF          | Számla dátuma 2008.10.01.               |
| ÁFA 🔤             | 20 000,00      | Előleg 🗖             | Teljesítés dátuma 2008.10.01.           |
| Total             | 120 000,00     | Tartozás 120 000,00  | Fizetési határidő 2008.10.01.           |
| Előleg beszámítá  | ssal 🗆         |                      |                                         |
| Jóv               | áíró 🗆         |                      |                                         |
| Számlázási cso    | port Egyéb     |                      | Könyvelési státusz Feladásra előkészítv |
| Megjegyzés        |                |                      |                                         |
| Megjegyzés 2      |                |                      |                                         |
|                   |                |                      |                                         |
| Leírás (dok.)     |                |                      | Csat. fájl neve D                       |
|                   |                |                      | xdpacccurracc_cash.jpg 6                |
|                   |                |                      |                                         |
|                   |                |                      |                                         |

# 1.6. Utókalkuláció

#### • "Új/használt gépjárművekre vonatkozó utókalkulációs összesítő" riport

A riportok futtatásakor (*Riportok/Utókalkuláció rip-ok/Új gj. utókalk. össz.* vagy *Riportok/Utókalkuláció rip-ok/Hasz. gj. utókalk. össz.*) felugró "Teljesítési dátum intervallum megadása" ablakban kategóriát (pl. SZGK, MKP) és/vagy gyártmányt is lehet választani szűrési feltételnek.

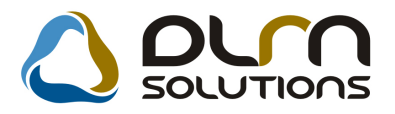

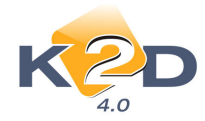

| Új / használt gépjármű utókalkuláció ( XDPCARP<br>Rip<br>Teljesítési dátum intervallum megadása<br>Kezdő dátum: 2009, 01, 01, 💽<br>Végdátum: 2009, 02, 04, 💽 | OSTCALC - 04.007 ) K2D_TESZT<br>Ó Új gépjármú<br>Használt gépjármú<br>Új gj.belső ért.<br>H.gj.belső ért.                                                                                                    |
|----------------------------------------------------------------------------------------------------|----------------------------------------------------------------------------------------------------|
| Kategória: SZGK V                                                                                                    | Alvázszám Száll. Partner neve 2007/03 TESZTPARTNER-7956<br>CE 2007/24 TESZTPARTNER-8539                                                                                                    |
| Gyártmány neve ID     FIAT     FORD     GRAND CHEROKEE     HONDA                                                                                             | 2007/24TESZTPARTNER-8687           56756767         2007/24TESZTPARTNER-4828           2007/24TESZTPARTNER-8627           LUCGE273073209258         2007/24TESZTPARTNER-8685           M         198704SA           TESZTPARTNER-691 |
| HONDA MKP<br>HYUNDAI<br>SUZU<br>VECO                                                                                                    | 5, PH     ESZIPARTNER-1000<br> YV1MS2232132421  123345 TESZTPARTNER-1000                                                                                                    |
| NO OK                                                                                                    |                                                                                                    |

• Utókalkulációs tételek kikerülése a gépjárművek utókalkulációs tételei közül

**FONTOS** változás 2009-től a K2D rendszer **"Utókalkulációs"** moduljában, hogy a **"Regisztrációs adó"** összegek és a gépjárművekre kiállított **"Előleg számlák" NEM** szerepelnek a gépjárművek utókalkulációs tételei között, mivel azok nem minősülnek sem bevételnek, sem költségnek.

# 2. ALKATRÉSZKERESKEDELEM

# 2.1. Kitárolás

#### • Fogyási listán 'Különbség' oszlop

Az **Alkatrészkereskedelem/Munkafolyamatok/Kitárolás** modulból elérhető Fogyási lista riportra (**Riportok/Fogyási lista**) új oszlop került. A **Különbség** oszlopban az adott tétel beszerzési és eladási ára közti különbség látható.

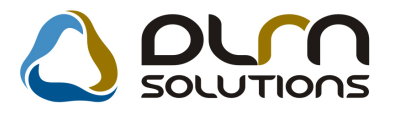

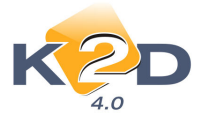

| Fogyási lista<br>Cukresport.H. Jelgebelyek. KÖZPONTI TELEPHELI': Szalindi 989999, KID TESZT KFT, CITROEN HUNGÁRLA KFT, DIENES BETTINA, DR. PARTI TALÁS, ERSTE LEAS.<br>KFT, FDG, HAMORI BALÁZS, HONDA, HUNGAROPHARMA GYÖGYSZERKERESKEDELMI, KID TESZT KFT, KISS ROZI, KÖZÖSSÉGEN BELÜ<br>FY22gált számládasi időszek: 2008, 1.1 - 2009,2.4<br>KID TESZT KFT. |                                                                                                    |       |         |                                                                                                    |                                                    |                                                              |                                                                                                    |                                                                                                    |                                                                                                    |
|----------------------------------------------------------------------------------------------------|----------------------------------------------------------------------------------------------------|-------|---------|----------------------------------------------------------------------------------------------------|----------------------------------------------------|--------------------------------------------------------------|----------------------------------------------------------------------------------------------------|----------------------------------------------------------------------------------------------------|----------------------------------------------------------------------------------------------------|
| \$24Hbd                                                                                                    | Telephely                                                                                                    | Tipus | Ces.ki  | d CiRissian, eikk                                                                                                    | Mee.                                               | Many                                                         | Bessers år                                                                                                    | Eladási ár                                                                                                    | Kilönbság                                                                                                    |
| TESZTPARTNER-3<br>TESZTPARTNER-3<br>TESZTPARTNER-3<br>TESZTPARTNER-3<br>TESZTPARTNER-3<br>TESZTPARTNER-3<br>TESZTPARTNER-3<br>TESZTPARTNER-3<br>TESZTPARTNER-3<br>TeSZTPARTNER-3<br>TeSZTPARTNER-3<br>TeSZTPARTNER-3<br>TeSZTPARTNER-3                                                                                                    | NÖZPONTI TELEPHELY<br>NÖZPONTI TELEPHELY<br>NÖZPONTI TELEPHELY<br>NÖZPONTI TELEPHELY<br>NÖZPONTI TELEPHELY<br>NÖZPONTI TELEPHELY<br>NÖZPONTI TELEPHELY |       | ннннннн | 0410583000 KAPOCSSZETT<br>04358A4000 TÖMTES<br>04535A4002 Z BDØLEMEZ ELSOPÉSZ<br>044905A46002Z SANGEDJH<br>044535A4002Z SANGEDJH<br>044535A4002Z KINGED<br>040158A4002Z ZAPEID<br>04015846002Z FSZTARTÓJB0NTOTT | DB<br>DB<br>DB<br>DB<br>DB<br>DB<br>DB<br>DB<br>DB | 1.90<br>1.90<br>1.90<br>1.90<br>1.90<br>1.90<br>1.90<br>1.90 | 1 061,00<br>3 135,00<br>9 137,00<br>19 37,00<br>19 35,00<br>19 35,00<br>19 35,00<br>12 453,00<br>12 453,00<br>12 462,02<br>1 462 511,62<br>1 462 511,62 | 1,300,00<br>4,250,00<br>11,971,00<br>55,700,00<br>55,700,00<br>10,000,00<br>16,000,00<br>16,004,00<br>2,940,976,12<br>2,940,976,12<br>2,940,923,21 | 219,00<br>935,00<br>2,634,00<br>0,00<br>0,00<br>3,511,00<br>3,538,00<br>3,525,10<br>976,559,16<br>1,356,912,19<br>1,356,912,19 |

### • Új formátumú és tartalmú "Készlet adott napon" riport

*Riportok/Készlet adott napon/Részletes rakt.h.cs./Gyári alk. (megj.)* illetve *Egyéb alk. (megj.)* menüpontból indítható 2 új készlet adott napon lévő riport.

A riport szűrhető fordulónapra, cikkcsoportra, cikkszámra, raktárra és polchelyre.

| Riport paramétereinek megadása |                                                                                                    |
|--------------------------------|----------------------------------------------------------------------------------------------------|
| Dátum: 2009.02.06              |                                                                                                    |
| Cikkcsoport:                   |                                                                                                    |
| Cikkszám:                      |                                                                                                    |
| <b>•</b> /-                    | <b>4</b> /-                                                                                                    |
| ♣ Hosszú kód Rövid kód         | <ul> <li>Kód Logikai raktárak(N) Logika</li> <li>ALK ALKATRÉSZ RAKTÁFALKATI</li> <li>GAR GARANCIA RAKTÁR GARAN</li> <li>LEL LELTÁR RAKTÁR LELTÁF</li> <li>HIA HASZNÁLT CIKK HASZN</li> <li>FA FÉNYEZÉSI ANYAG (FÉNYE</li> </ul> |
|                                | NOOK                                                                                                    |

A riport adott fordulónapra tartalmazza a szűrésnek megfelelő cikkek készleteit.

A riport tartalmazza:

- Készlet ID (azonosító)
- Cikkszám
- Cikk megnevezés
- Beszerzés dátuma

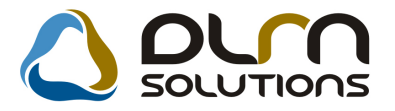

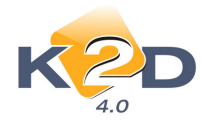

2009.02.04.

- Készlet mennyiség
- Készlet érték

\_

Megjegyzés (betároláshoz fűzött megjegyzés)

Gyári raktárkészlet állapot adott időpontban raktárhelyenként

|                       |                                         | Vizs gált dátum : 2009. 02 | .06         |                                     | 1 .0Hal                    |
|-----------------------|-----------------------------------------|----------------------------|-------------|-------------------------------------|----------------------------|
|                       |                                         | K2DIBSZI KFI.              |             |                                     |                            |
| Kêszlet ID            | Cikksz., cikk, mee.                     | Betar, datuma, Kési        | tlet menny. | Készlet (Ft) Megjegyzés (betárolás) |                            |
| 30 124                | 0460151AB00ZZ, BURKOLAT, DB             | 200812.22.                 | 1,00        | 14155,00                            |                            |
| 30 043                | 0460356FE00ZZ, KERESZTMEREVÍTO, EAL, DB | 2008.0718.                 | 2,00        | 14228,00                            |                            |
| 30 125                | 04636504310ZZ, J.H.OLDALRESZ, KPL, D.B. | 200812.22.                 | 1,00        | 43 558,00                           |                            |
| 29 809                | 046365AAG50ZZ, SÁRVĚDŐ J.H., DB         | 20081022.                  | 1,00        | 48 512,00                           |                            |
| 30 119                | 04652SAAG00ZZ, B.DOBLEMEZ ELSORESZ, DB  | 20081222.                  | 1,00        | 9337,00                             |                            |
| 28 54 6               | 0473ISAA000 TÖMITESSZELV, DB            | 20071114.                  | 1,00        | + 743,00                            |                            |
| 28 541                | 04731SMGE00, B.SZELVEDOTÖMÍTES, DB      | 20071114.                  | 1,00        | + 301,00                            |                            |
| 30 120                | 047375AA000, B.H35ZÖG ÜV TÖMÍTES, DB    | 20081222.                  | 1,00        | 2 954,00                            |                            |
| 30 045                | 04010SB3000 KAPOCSSZETT, DB             | 2008.0718.                 | 1,00        | 1 081,00                            |                            |
| 29 813                | 06710SAAB10ZB, LÉGZSÁK, VEZ OLDAL, DB   | 20081013.                  | 1,00        | 77 472,00                           |                            |
| 29 814                | 087 NISAAG NIZA, LÉGISÁK UTAS OLD, DB   | 2008.0731.                 | 1,00        | 135 924,00                          |                            |
| 29 988                | 06WIELCADHU, ABLAKTRÖLÖLAPÄT CSOM, DB   | 2008.03.20.                | 0,80        | 5 238,40                            |                            |
| 29 992                | 06WIELCITHU, ABLAKTRÖLÖLAPÁT CSOM, DB   | 2008.03.28.                | 8,00        | 69 0 64,00                          |                            |
| 29 989                | Ø6WIRUCADHU, ABLAKTÖRLÖGUMICSOM, DB     | 2008.03.20.                | 2,00        | 6 624,00                            |                            |
| 29 977                | 08232F99AILHR, 0W-20AUTOMOTOROLAI, DB   | 20081013.                  | 2,00        | 6 052,00                            |                            |
| 30 153                | 08232F99AILHR 0W20AUTOMOTOROLAL DB      | 2009.01 14.                | 13,00       | 39338,00                            |                            |
| 27 941                | 08250P99BI BAL OW 30 BI DIREEL OLAL DB  | 200711.05.                 | 1,00        | + 144,00                            |                            |
| 30 121                | 08250P99BI BAL OW 30 BI DIESEL OLAL DB  | 20081222.                  | 1,00        | 14 754,00                           |                            |
| 29 198                | 0826099904HE, CVT-FOLYADEK, DB          | 200712.04.                 | 69,00       | 19 811,28                           |                            |
| 29 330                | 0826699901 HA ATT-ZI SEBVALTOOLAI, DB   | 20071212.                  | 2,00        | 6380,00                             |                            |
| 29 481                | 0826699901 HA ATT-ZI SEBVALTOOLAL DB    | 20071218.                  | 2.00        | 6380.00                             |                            |
| 29 041                | 0826099908HR ULTRAMIT 3 SEBV.OLA DB     | 200712.04.                 | 145,00      | 37395,50                            |                            |
| 27 040                | 0828499901HA PSF-SSZERVOOLALIL DB       | 200710.03.                 | 17,00       | + 401,90                            |                            |
| 27 942                | 0828499901 HA PSF-SSZERVO OLAL IL DB    | 200711.05                  | 40,00       | 10 840,00                           |                            |
| 2 0 6 6               | OSTOBOSOPHE, JAVITO FESTEK, DB          | 2004.0712.                 | 1,00        | 1 024,00                            |                            |
| 30 1 51               | 08999ZDE223H'06Accord tartozeko, DB     | 2009.01 14.                | 12.00       | 44 088.00                           |                            |
| 30 152                | 08999ZU6223H 06Jazz tartozekok.v. DB    | 2009.01.14.                | 30.00       | 83 070.00                           |                            |
| 27 780                | ORAZRSMEKT, IPOD ADAPTER KIT, DB        | 20071031.                  | 1,00        | 35344,00                            |                            |
| 29 047                | ORA SOSVIBSOOD SPEAKER UPGRADE KIT, DB  | 200712.04.                 | 1,00        | 24 913,00                           |                            |
| 29 81 6               | ORA SOSVESSORE SPEAKER UPGRADE KIT. DE  | 2008.0731.                 | 1.00        | 24 913.00                           |                            |
| 29 + 61               | OSBLUSAA600 LHD BLUETOOTH KIT, DB       | 20071219.                  | 1.00        | 50 874.00                           |                            |
| DU1 Sautons Ktt - K20 | ) rásadránytás Rendszer- vvv szanu      |                            |             | -                                   | xdl6stramount_/2.pt ver: 1 |

# 2.2. Vevői alkatrész rendelés karbantartása

#### Kijelölt vevői rendelés módosítása ablakon Bruttó oszlop

Pultos értékesítés esetén megjelenő "**Kijelölt vevői rendelés módosítása**" ablakra felkerült egy új oszlop "**Bruttó**". Itt cikkenként látszik az adott tétel Bruttó értéke.

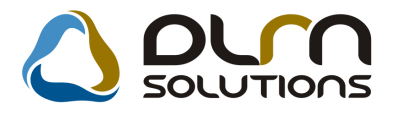

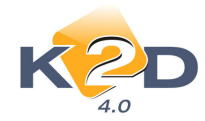

| 📡 A kijelölt vevõi re                                        | ndelés módosí                                                  | tása                   |                                                                                                    |                                                                          |                                          | 1.224                                           |                                                | X            |
|--------------------------------------------------------------|----------------------------------------------------------------|------------------------|----------------------------------------------------------------------------------------------------|--------------------------------------------------------------------------|------------------------------------------|-------------------------------------------------|------------------------------------------------|--------------|
|                                                              | nat Kitárolás S:                                               | zámlázás Státusz       | módosítás Nyon                                                                                                    |                                                                          |                                          |                                                 |                                                |              |
| Vevő (TES2<br>(1037)<br>(TES2<br>Dátum (2008)<br>Úzlet 3. H/ | TPARTNER-19<br>BUDAPES<br>T U. 193<br>. 05. 29<br>ASZNÁLT CIKK | 93<br>ST<br>KÉRTÉKE♥ ( | Image: Telefon       Image: Telefon       Image: | szám<br> 368-96-20<br> <br> <br> <br> <br> <br> <br> <br> <br> <br> <br> | 0 <u>,368-4</u><br>Állap<br>Típ<br>Rögzi | ot Feldolgozá:<br>us Általános é<br>tő PÁKOLICZ | ID<br>Élő É<br>s alatt<br>rtékesítés<br>MÓNIKA | 5823<br>Iő 💙 |
| Megjegyzés<br>Vevő besorolás Kisk<br>Nettó 111               | (er.<br>1,00                                                   |                        | Áfa                                                                                                    | 222,00                                                                   |                                          | <b>)sszesen</b> 1333<br>2 3                     | ,00                                            | HUF          |
| Foglalások (1)                                               |                                                                | Kitárolt alkatré       | szek (0)                                                                                                    |                                                                          | <mark>Bzamiazu</mark>                    | nt alkarrészek                                  | (0)                                            |              |
| Cikkszám (F3)                                                | Cikk                                                           | 0.00                   |                                                                                                    | Menny Egysé                                                              | gá Bruttó                                | Raktári                                         | Betár, al Me                                   | egren Várh   |
| (14024)<br>(<                                                |                                                                | GOMI                   | 101                                                                                                    | 1,001 111                                                                |                                          | 55,351                                          | U)                                             | UJ           |
| ⊙ Gyári alkatrész<br>○ Nem gyári alkatrész                   |                                                                |                        | <b>*</b>                                                                                                    | í) 🖪                                                                     |                                          |                                                 |                                                | NO OK        |

• Kedvezményt adó ablakon kedvezmény megadása

Amennyiben a kijelölt vevői rendelés módosítása ablakban a **Kedvezményt adhat** mező van kijelölve (a menüből kapcsolható), akkor a végszámla elkészítésekor felugrik a **"Számlán szereplő kedvezményes árak módosítása**" ablak.

| 🕅 A <mark>kiinkit muši condeles módosítása 🛛 🛛 🔀 🕅</mark>                                                                                                    | 🦮 A kijelölt vevõi rendelés módosítása 🛛 🛛 🔀                                                                                                    |
|----------------------------------------------------------------------------------------------------|----------------------------------------------------------------------------------------------------|
| Akziók Kedvezményt adhat Kitárolás Számlázás Státusz módosítás Nyomtatás Alkt. beemelés Ért. akziók                                                                                                    | Akciók Szlán nem mód-hat Kitárolás Számlázás Státusz módosítás Nyomtatás Alkt. beemelés Ért. akciók                                                                                                    |
|                                                                                                    |                                                                                                    |
| Vevö FESZF2ARTNER-6476         Telefonszám         D0         S727           1201         EU0-04957         Elá         Elá         Elá         Elá         Elá         Elá         Elá         Image: strange strange st | Vevis [ESZTPAFNER-5476]     ● Telefonszám     UD     9727       L01     BUAPEST     Elál (Elá)     Elál (Elá)       Vevis [ESZTU 5476     Allapot [Fuldogozás alatt     >       Dátum 2007 12 06     Marco fuldogozás alatt     >       Uzter ALKATRÉSZ ERTÉKESTÉS ©     Stalan em mód-hat<br>o Kebezményt adhat     Regitté [ESZT3                                                                                                    |
| Vevō besrolās Egyediāras Áfaio Osszesenio HUF<br>Netloio Egyediāras Áfaio Osszesenio Egyediāras Egyediāras Egyediāras Egyediāras Egyediāras Egyediāras Egyediāras                                                                                                    | Vevõ besorolās Eqyredi áras Áfa 0 Osszesen 0 HUF<br>Netto 0 III III IIII IIII IIII IIII IIII I                                                                                                    |
| Foglalások (0) Kitárolt alkatrészek (1) Számlázott alkatrészek (2)                                                                                                    | Foglalások (0) Kitárolt alkatrészek (1) Számlázott alkatrészek (4)                                                                                                    |
| Kirár, fe Cikkszám Megnevezésé (magyarit Mennyiség Men, Szt. eár, 10<br>19827 F1320SMGE01 (STABILIZÁTOR ÓSSZEKŐ 2,00)PB 12,330,95 71955                                                                                                    | PADD         Meganovazás         Menany, Mee.         Brutta         ÁFA ártik         Kentá Kalalo         Interitá árták         Engelen           2009000038         STABIL/ZATOR ÖSSZEKÓ         2,000/PB         29 594,001         4 932,000/AFA 20%         24 662,001         12 330           2009000038         FASULATOR ÖSSZEKÓ         1,000/PB         0,001         0,001/AFA 20%         0,001           4         6         0,001/PB         0,001         0,001/AFA 20%         0,001 |
| o oryan alkatész<br>Nem gyán alkatész 🇱 🍋 🗊 🌮 🌮 🌮 🌮 🌮 🔛 🔛 🖅 🖤                                                                                                    | <ul> <li>Orydri aklatrész</li> <li>Nem gyán alkatrész</li> <li>Mem gyán alkatrész</li> </ul>                                                                                                    |

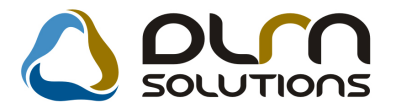

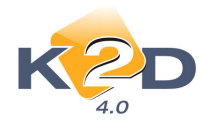

| <mark>隊 Számlán szereplő kedvezmé</mark> i<br>Visszaállítás                                                                                                    | nyes árak módosítása 🛛 🔀                                                                                                    |
|----------------------------------------------------------------------------------------------------|----------------------------------------------------------------------------------------------------|
| visszaamicas<br>Partner neve<br>Fizetési mód<br>Számla dátuma<br>Időpontja<br>Telj. dátuma<br>Fizetési határidő<br>Nettó<br>ÁFA<br>Totál<br>Költséghely<br>P.nem<br>Megjegyzés a számlán | TESZTPARTNER-5476       ID       2009000040         Készpénz       Státusz       Nyomtatható         2009. 02. 04       Generálta       dmsdba         08:52:00       2009. 02. 04       Sztorno       2009. 02. 04         2009. 02. 04       Sztorno       2009. 02. 04       Jóváírt PARO         2000. 00       Előleg       2000. 00       2000. 00         2000. 00       Előleg besz.       2000. 00         2400. 00       Előleg nettó       2000. 00         Alkatrész értékesítés       Előleg ÁFA       D         HUF |
| ÁFÁ-s<br>Cikkszám Megnevezés<br>51320SMGECSTABILIZÁTOR                                                                                                    | ✓         Kedvezmény         ✓           Egységár         Engedm. egy Kedv. % Menny.         Mee.         Bruttó érték Nettó érték ÁFA k           ₹ ÖS         14507,00         14 507,00         0,00         2,00         DB         34817,00         29014,00         ÁFA 2                                                                                                    |
| <<br>← -<br>Hitelkeret 0                                                                                                    | Egyszeri kedvezmény 00 🛊 %<br>Számítási alap Egységár<br>Engedm. egységár                                                                                                    |

Kedvezmény három féle képen adható.

- Az "Engedményes egységár" mező szabadon szerkeszthető. Az engedményes egységár OK-val fogadható el.
- Az engedményt az ablak alján is meg lehet adni.

| Egyszeri kedvezmény | ,00 📚 %                        |
|---------------------|--------------------------------|
| Számítási alap      | ⊙Egységár<br>○Engedm. egységár |

A táblázatban ki kell treffelni az engedményes tételeket, majd a fenti mezőben kell megadni a engedmény százalékos mértékét. Az engedmény számítási alapja lehet a termék egységára, vagy az éppen aktuális engedményes egységár. Az engedmény a "%" gomb megnyomása után jelenik meg a táblában.

• A "**Bruttó érték**" mezőben a cikk Bruttó árából adható kedvezmény. A mező szabadon írható. OK-t követően a rendszer átszámolja a cikk kedvezményes árát nettóban is, melyet feltűntet az "**Engedményes egységár**" mezőben.

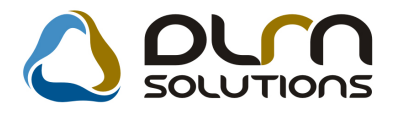

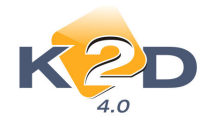

# 2.3. Leltárív karbantartás

### • Polchely megadása

Leltárív felvitelekor/módosításakor a **Rövid kód** mezőben manuálisan is megadható a polchely.

| 🕫 Új leltáriv rögzítése                                                                                                    | ×                                                                                                    |
|----------------------------------------------------------------------------------------------------|----------------------------------------------------------------------------------------------------|
| Álapot Fizikai törlés Készlett. egys. ár Riportok Import<br>Raktár <u>ALK</u> <u>∎ ALKATRÉSZ RAKTÁR</u><br>Lettár ozó <u>firnisoba</u><br>Típus <u>Gyári és egyéb</u> ▼<br>Kítár.(többlet) <u>1</u><br>Kítár.(hiány) <u>1</u> | Azonositó 58<br>Lettar datuma 2009.02.04 V 198:10:00<br>Késztés dát. 2009.02.04 198:09:15<br>Att. dátum 1000.00.00 19:00:00<br>Állapot Felologozás eletti A |
| C.szám Egyéb cikkszám Megnevezés                                                                                                    | Fellelt mennyKészlet sz. m Rövid kód ME Készlett. er Készlet sz. é Azonosító                                                                                |
|                                                                                                    | Figyelent<br>vincs a törzsbent<br>CK                                                                                                    |
|                                                                                                    |                                                                                                    |
| A sorban lévő egyenleg<br>08/V15-S10-690 összesített egyenleg                                                                                                    |                                                                                                    |
| Megnevezés                                                                                                    |                                                                                                    |

Ha a megadott polchely nem szerepel a leltározandó raktár polchelytörzsében, akkor a rendszer figyelmeztetést küld.

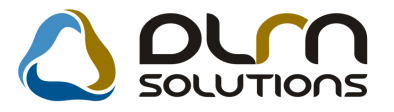

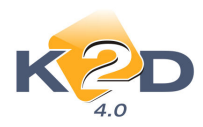

| Kiválasztott re                                                  | kord módosítás                                                                                                    | 1                                              |              |                |               |                  |                   |                 |
|------------------------------------------------------------------|----------------------------------------------------------------------------------------------------|------------------------------------------------|--------------|----------------|---------------|------------------|-------------------|-----------------|
| Állapot Fizikai törlés                                           | Készlett. egys. ár                                                                                                    | Riportok Import                                |              |                |               |                  |                   |                 |
| Raktár<br>Leitározó<br>Típus<br>Kitár.(többlet)<br>Kitár.(hiány) | HA         Image         Azonositó         57           Émade         Lettá dátuma         2009.02.03         V         10.47.00           Imade         Késztés dát.         2009.02.03         V         10.47.00           Imade         Késztés dát.         2009.02.03         10.46.00           Imade         Attaum         500.00.00.00         50.00.00           Imade         Attaum         Feldigozás alati         1 |                                                |              |                |               |                  |                   |                 |
| C.szám                                                           | Egyéb cikkszám                                                                                                    | Megnevezés                                     | Fellelt menm | (észlet sz. mR | óvid kód      | ME Ké            | szlett, eckészlet | sz. é Azonosító |
| 15410MCJ505                                                      |                                                                                                    | Olaiszüro                                      | 10.00        | 0H-            | 01-01         | DB               | 0                 | 65              |
| 33501 S6AG01                                                     |                                                                                                    | LÁMPA J.H.                                     | 5,00         | 01-            | 01-01         | DB               | 0                 | 0 65            |
| 35111SEA305                                                      |                                                                                                    | GYÚJTÁSKULCS                                   | 3,00         | 01-            | .01           | рв               | 0                 | 0 65            |
| <                                                                |                                                                                                    |                                                |              |                |               |                  |                   | 2               |
|                                                                  | A sorb<br>351115                                                                                                    | an lévő egyenleg<br>EA305 összesített egyenleg | 3,0          |                | <u>}</u> @? ( | © <sub>€</sub> - |                   | NOOK            |
| Gyári cikkszám                                                   |                                                                                                    |                                                |              |                |               |                  |                   |                 |

# 3. MUNKALAP

# 3.1. Munkalap

### • Próbaszámla nyomtatási lehetőség a fizetési mód választó ablakon

Munkalap esetében a végszámla indításakor a **"Fizetési mód"** választó ablakon még lehetőség van **Teszt** számlát lehívni, mielőtt a végszámlát kinyomtatnánk.

| <b>š Kijelölt munkalap adata</b><br>Gj. infó Műveletek és alk, Árfri | <mark>inak módosítása</mark><br>ssítés Nyomtatás Számla | Rendszámfrissítés          | Pontosit Állapotok                 | Riportok CRM információk          | 📕 🗖 🗙<br>Módositási napló        |
|----------------------------------------------------------------------|---------------------------------------------------------|----------------------------|------------------------------------|-----------------------------------|----------------------------------|
| Fizetési mód<br>Készpénz                                             | Hata                                                    | ridő Példánys              |                                    | ID 2009/000007                    |                                  |
| ₩elyben fizetv                                                       | e                                                       |                            | oradíj Normá<br>osség Normá        | il 💙 Allapo<br>il 🔽               | t Számlázható                    |
| C Teljesítés<br>R Bankszla.                                          | 2009. 02. 04.                                           | 9550005                    | Típus CIVIC :<br>otorszám D        | 3D 1.6I SPORT Szín<br>16V15127705 | n NIGHTHAWK BLAC<br>Üa.szint 🖸 💌 |
| Haza                                                                 |                                                         |                            | nány HOND.<br>• érv. 0000. (       | A Üzemmő<br>00. 00.               | d Benzin<br>Gyártási év 2005     |
| K<br>Pontos cim 2112                                                 | RESEGYHÁZ ÍTE                                           | SZT U 5062 ÚT :            | 3                                  | E-mail Szerv.k                    | Kossz aik.v                      |
| V. ár (alk.)                                                         | Nettó Bruttó<br>,00 ,00                                 | Megrend<br>J. k. (terv     | 2008. 12. 21 18:50<br>2008. 12. 21 | Köt.szerv<br>J. v. (terv) 2008    | . 12. 21                         |
| V. ár ( munka )<br>V. ár (k.sz)                                      | 00, 00, 00, 00, 00, 00, 00, 00, 00, 00,                 | J. k. (tény<br>MI. alapjái | ) 2008. 12. 21 18:50<br>5100,0     | 1. J. v. (tény) 0000<br>O Bruttó  | . 00. 00<br>6120,00              |
| V.ár (össz.)<br>Megiegyzés                                           | 0,00                                                    |                            |                                    | Telephelyen 🗌                     |                                  |
| Összeállította dmsdba                                                | ✓ Összeáll. 2008.                                       | 12. 21. 18:49: E           | llenőrizte -                       | 👻 Els. szere                      | lö 1 💌                           |
|                                                                      |                                                         | Sorszámozás                |                                    | 🐏 🐼                               | No OR                            |
|                                                                      |                                                         | 3 🖉                        | 🔊 🔊 🖻                              |                                   | ×.                               |
| Végszámla készítése                                                  |                                                         |                            |                                    |                                   |                                  |

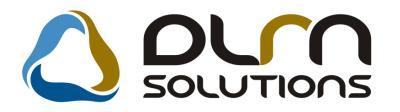

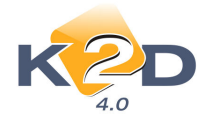

#### • O Ft-os számla esetén a munkalap a számla kiegyenlítése nélkül átadható

0 Ft-os végszámlával rendelkező munkalap a végszámla nyomtatásával együtt átáll "Gj.átadva" állapotba.

• Próbaszámla nyomtatási lehetőség "A munkalaphoz tartozó műveletek és alkatrészek" ablakon

"A munkalaphoz tartozó műveletek és alkatrészek" ablakról is indítható Teszt számla lehívás, nem kell visszalépni a "Kijelölt munkalap módosítása" ablakra.

| 🛃 A munkalaphoz t                | artozó műveletek és alkatrészek    | ID:2009/000031 ( HXC      | -987) Megrendelve                |                                       |
|----------------------------------|------------------------------------|---------------------------|----------------------------------|---------------------------------------|
| Alkatrészek Művelete             | k Szervizcsomag Közvetített szolg. | Nyomtatás Állapotok F     | Raktár Cikkszámváltozások Szere  | lők Egyéb számlatételek               |
| ما 🖉                             | SOLUTIONS                          |                           | Művelet<br>Alkatrész<br>közv.szo | ek: 1 480,00<br>ek: 0,00<br>Ig.: 0,00 |
|                                  | 🗌 Minden                           | egy álláson 🛛 🗖 Mindent e | egy szerelő                      | $\checkmark$                          |
| Művelet Művelet                  | (N) Sz. állá                       | s Szerelő                 | NornSzám Me Egységá              | á Érték Állapot                       |
| 5AF-CS 5AF - CS                  | SERE - BAL HÁTSÓ KŰ Karossz        | éria 🔽 1                  | 🔽 2,00 2,00 AVV 740,0            | 0 1 480,00 Előjegyezve                |
| ■<br>T művelet                   | <u>∞? ∰ ⊗ ∑</u>                    | <b>2</b>                  |                                  |                                       |
| Cikkszám                         | Cikk megnevezés                    | F. men T. men G.me        | en Egységár Érték Li             | staáron Garancia Fizeten              |
| 82810SN7E05ZA                    | 3.H. KÜLSŐ BIZT. ÖV                | 1,00 ,00 ,0               | 00 26 791,00 26 791,00           |                                       |
| ∢  <br>1 alkatrész<br>Rendslendő |                                    |                           | Gyá                              | ri<br>b                               |
| Kendelt<br>Készletből foglalt    |                                    |                           |                                  |                                       |

• Munkalap riporton a "Munkalapot ellenőrizte" és "Átvevő" feltűntetése

xd16serwsord\_hon.rpt típusú munkalapon megjeleníthető 2 db új aláírás mező: - Munkalapot ellenőrizte

Átvevő

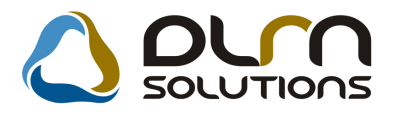

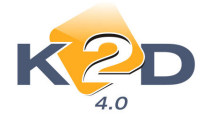

#### 

| Examining 2003-00003 (*********************************                                                                                                    | Buégze II művele lek kióponi<br>Módos Tioli utiliztési összeg:                                                         | <u>- [i.</u> Brögadom                                                                                                    | a mõdos1loli õesze <u>ge i:</u>                                                                                             |                                                                   |                                          |
|----------------------------------------------------------------------------------------------------|----------------------------------------------------------------------------------------------------|----------------------------------------------------------------------------------------------------|----------------------------------------------------------------------------------------------------|-------------------------------------------------------------------|------------------------------------------|
| Control         Control         Contro <thcontrol< th=""> <thcontrol< th=""> <thco< th=""><th>Buégze II művele lek kióponi</th><th><u>FI.</u> Biogradion</th><th>a módios 11011 összeg<u>e I:</u></th><th> Megrendels</th><th></th></thco<></thcontrol<></thcontrol<>                                                                                                    | Buégze II művele lek kióponi                                                                                           | <u>FI.</u> Biogradion                                                                                                    | a módios 11011 összeg <u>e I:</u>                                                                                           | Megrendels                                                        |                                          |
| Statustics         Close of the manufacture of the manufacture of the manufa                | Buégzelim Guelelek bióponi                                                                                             | <u>FI.</u> Biogradion                                                                                                    | a módice 11011 összege I:                                                                                                   |                                                                   |                                          |
| Statustics     2003/00/03/1       EXD FERTREF.       Statustics     Magnenide's tid of p:<br>2003/02/03/1       Statustics     Magnenide's tid of p:<br>2003/02/03/1       Statustics     Magnenide's tid of p:<br>2003/02/03/1       Construction     Magnenide's tid of p:<br>2003/02/03/1       Construction     TERT PARTN ER-3111<br>1005     Magnenide's tid of p:<br>2003/02/03/1       Construction     TERT PARTN ER-3111<br>1005     Magnenide's tid of p:<br>2003/02/03/1       Statustics     TERT PARTN ER-3111<br>1005     Magnenide's tid of p:<br>2003/02/03/1       Statustics     TERT PARTN ER-3111<br>1005     Magnenide's tid of p:<br>2003/02/03/1       Statustics     TERT PARTN ER-3111<br>1005     Magnenide's tid of p:<br>2003/02/03/1       Statustics     TERT PARTN ER-3111<br>Teleforestain: 2022/166     Magnenide's tid of p:<br>2003/01/02/03/1       Statustics     Terminic Partner<br>Statustics     Magnenide's tid of p:<br>2003/01/02/03/1       Statustics     Terminic Partner<br>Statustics     Magnenide's tid of p:<br>2003/01/02/03/1       Statustics     Statustics     Magnenide's tid of p:<br>2003/01/02/03/1       Statustics     Statustics     Magnenide's tid of p:<br>2003/01/02/03/1       Statustics     Magnenide's tid of p:<br>2003/01/02/02/02/03/1     Magnenide's tid of p:<br>2003/01/02/02/02/02/03/1       Statustics     Magnenide's tid of p:<br>2003/01/02/02/02/02/02/02/02/02/02/02/02/02/02/                                                                                                    | Buégze II művele lek bióponi                                                                                           |                                                                                                    |                                                                                                    |                                                                   |                                          |
| State of the public of the public of the  | Buégze II művele lek bióponi                                                                                           |                                                                                                    |                                                                                                    |                                                                   |                                          |
| Autor Regeneration 20060000031*       Kalo TERETERTY:       Kalo TERETERT:       Kalo TERETERT:       Kalo TERETERT:       Construction       TERET PARTN BR-8111       1106     BUDAP EST       TERET U.3111       TERET V.3111       TERET V.3111       TERET V.3111       TERET V.3111       Tere T. AX       Construction       Granding addardim.       Granding addardim.       Granding addardim.       Granding addardim.       Granding addardim.       Granding addardim.       Granding addardim.       Granding addardim.       Granding addardim.       Granding addardim.       Granding addardim.       Granding addardim.       Construct Construct       Oyder Indry:     HO NDA       Massai diagonalization:       Operation:     Massai diagonalization:       Operation:     Massai diagonalization:       Operation:     Massai diagonalization:       Operation:     Massai diagonalization:       Operation:     Massai diagonalization:       Operation:     Massai diagonalization:       Operation:     Massai diagonalization:       Terrer:     Massai diagonalizati diagonali diagonali diagonalization:                                                                                                    | Buégzeliművelelek bióponi                                                                                              |                                                                                                    |                                                                                                    |                                                                   |                                          |
| Kasa Kasa Kasa     Kasa Kasa       Szárkáró     Kasa Kasa       Szárkáró     Megrenobil C       Szárkáró     Kasa Kasa       Kitor ESZTEVYT.     Megrenobil C it       Szárkáró     TESZT PARTN ER-S111       1106     BUDAP EST       TESZT U. 21     TESZT U. 2111       1106     BUDAP EST       TESZT U. 2111     TESZT U. 2111       Szárkárázászáráz     TESZT U. 2111       Szárkárázászáráz     TESZT U. 2111       Teszt U. 2111     TESZT U. 2111       Szárkárázászáráz     TESZT U. 2111       Teszt U. 2010     TESZT U. 2111       Teszt U. 22010     TESZT U. 2111       Teszt U. 2011     TESZT U. 2111       Teszt U. 2011     TESZT U. 2111       Teszt U. 2011     TESZT U. 2111       Teszt U. 2011     TESZT U. 2111       Teszt U. 2011     TESZT U. 2111       Teszt V. 2011     TESZT U. 2111       Teszt V. 2011     TESZT U. 2111       Teszt V. 2011     TESZT U. 2111       Teszt V. 2011     TESZT U. 2111       Teszt V. 2011     Teszt V. 2011       Teszt V. 2011     Teszt V. 2011       Teszt V. 2011     Teszt V. 2011       Teszt V. 2011     Szárkódi - 2       Szárkódi - 2     Szárkódi - 2       Te                                                                                                    | Buégzeliművelelek bióponi                                                                                              |                                                                                                    |                                                                                                    |                                                                   |                                          |
| Kub registrice 200000003 (*     Kub restrict 720000000003 (*       Kub restrict 72     Kub restrict 72       Szé Rid :     (Megrenole 6):<br>TEBET PARTN ER-3111     Jub ko korhałb kostełe / doj<br>/ lub ko korhałb kostełe / doj<br>/ lub ko korhałb kostełe / doj       Szé Rid :     Szé Rid :     TEBET PARTN ER-3111       1067 Budapesi     TEBET PARTN ER-3111     Jub ko korhałb kostełe / doj       Sze za za za za za za za za za za za za za                                                                                                    | Budgzelim Gueleiek bióponi                                                                                             |                                                                                                    |                                                                                                    |                                                                   |                                          |
| Katal Katalan     Katal Katalan       Szárkovi     Alegorencia do international de la doi a primera de la doi a primera de la doi doi doi doi doi doi doi doi doi doi                                                                 | BuðgrelimQueleiek blöponi                                                                                              |                                                                                                    |                                                                                                    |                                                                   |                                          |
| Else transmittantial solution of the second solution of the second solution solution of the second solution solution of the second solution solution solution solution solution of the second solution solution of the second solution solution solution solution solution solution solution solution solution solution solution solution solution solution solution solution solution solution solution solution solution solution solution solution solution solution solution solution solution solution solution solutis solution solution solution solution solu                           | Buégze li művele lek ki bióponi                                                                                        |                                                                                                    |                                                                                                    |                                                                   | TERO                                     |
| Build of an active of a construction of a construction of a constru |                                                                                                    | ((traperc)                                                                                                    | Felhasmáli a                                                                                                    | kairészek Sze                                                     |                                          |
| Build of a full construction of the state of the state of the stat | Neuropatieneuro (physologi                                                                                             |                                                                                                    | 0.65                                                                                                    | Verabi0                                                           |                                          |
| Example in the second of the second of th | A markaapor ossizamola esa ge<br>lauliästa älue le :                                                                   | per male i                                                                                                    | a välaläsi tei läisis                                                                                                    | kellsmerem és ekk                                                 | gadom :                                  |
| Status in generation 20000003 (*******************************                                                                                                    | ê murkalanoj össtefijijojie éste af                                                                                    | nungary Kill Fes<br>nörmülel                                                                                               | a cic kiddak.<br>A nénitemo i                                                                                               | uliäsäi menreodele                                                |                                          |
| Build and any construction of the second second  | H2D TES2T HFT.addtvédelmi nyfati                                                                                       | rëstë<br>Aozarlar:A tÖnadabali-a<br>Aozarlar:A tÖnadabali-a                                                                | ire .<br>Hen liekben rögz lie il Ogy 19<br>Hen liekben rögz lie il Ogy 19                                                   | eligede istgmtrt:                                                 | - 10 dellato                             |
| Example and the spectral of 2003000003 (*****************************                                                                                                    | ida<br>Hozzálánulok ahhoz, hogy a KZD Te:<br>és a közértek 0 adalok nyiluánosa<br>(ügy El-elégede ilségmérés) céllából | a,da vaz interiotzaigta viazitiaz<br>sz i Kril. (Budapesi, Zay u<br>:ágáról szóló 1992. éu i L<br>kouábbilsa a Hungary Kri | áraik kodiskai škai lohénik<br>1. 24.) személyi adalalmai -<br>XIII. Kiruény 29. §-a alaplár<br>1. (adalkezelősi engedély n | a stemēlyes adalo<br>1-ketelie, lieke pi<br>yluāniariāsi stām : l | k uždelměrůl<br>ackulalás<br>01603-0002) |
| Start of agreement 2000 00003 (*****************************                                                                                                    | Maliceli a Pallalas, Scataly cal feliatelia mag                                                                        | gamedere, úz ennek sispjór                                                                                                 | na munici elviguist megande                                                                                                 | ilam. A gépkacaval la                                             | déni mangés :                            |
| Status in generation 2000 0003 (in     Example in 2000 00003 (in       ELD TESTREFT:     Megren delé clé pic       Szá fild :     Megren delé clé pic       K2D TEST KFT.     Megren delé clé pic       Marce in egy addression     1056 800 AP EST       Carsade addression     1105 800 AP EST       Marce in egy addression     1105 800 AP EST       Marce in egy addression     1105 800 AP EST       Marce in egy addression     1105 800 AP EST       Marce in egy addression     1105 800 AP EST       Marce in egy addression     1105 800 AP EST       Marce in egy addression     1105 800 AP EST       Marce in egy addression     1105 800 AP EST       Marce in egy addression     1105 800 AP EST       Marce in egy addression     1105 800 AP EST       Marce in egy addression     1105 800 AP EST       Marce in egy addression     1100 FB EST PART NER-3111       Marce in egy addression     1100 FB EST PART NER-3111       Marce in egy addression     1100 FB EST PART NER-3111       Marce in egy addression     1100 FB EST PART NER-3111       Marce in egy addression     1100 FB EST PART NER-3111       Marce in egy addression     1100 FB EST PART NER-3111       Marce in egy addression     1100 FB EST PART NER-3111       Marce in egy addression     1100 FB EST PART NER-3111       Marce in e                                                                                                    | Ar ügytél a kiszereli alkalitészekre                                                                                   | nem lari igényi                                                                                                    | x                                                                                                    | igényi teri                                                       |                                          |
| Szał Ról :     Megren delő sid eje :       Szał Ról :     Megren delő sid eje :       Szał Ról :     Megren delő sid eje :       Szał Ról :     Megren delő sid eje :       Szał Ról :     Megren delő sid eje :       Szał Ról :     Megren delő sid eje :       Szał Ról :     Megren delő sid eje :       Szał Ról :     TEBET FARTIN ER-S111       11D5 BUDAPEST     Ja útás sid n (nettő) :       Szał Ról :     TEBET FARTIN ER-S111       11D5 BUDAPEST     Vállalá diár (nettő) :       Grossági addarám :     Kápcsolalísníö: TEBET FARTIN ER-S111       Vállalá diár (nettő) :     DJD FI       Vállalá diár (nettő) :     DJD FI <td>Km örzzällzis: 42 000</td> <td>Uzemasdni: 0%</td> <td></td> <td>Forgalmi engedé<br/>Strendrofite la</td> <td>Y:</td>                                                                                                    | Km örzzällzis: 42 000                                                                                                  | Uzemasdni: 0%                                                                                                    |                                                                                                    | Forgalmi engedé<br>Strendrofite la                                | Y:                                       |
| Status in generation 20000003 (*******************************                                                                                                    | iesor.osil.: -                                                                                                    |                                                                                                    |                                                                                                    | -                                                                 |                                          |
| Status in generation 20000003 (*******************************                                                                                                    | 3yartasi du: 2001.12<br>Hengerüntari.                                                                                  | Színköd:<br>Uzemmöd: Bendin                                                                                                |                                                                                                    | Oyari azonos116:<br>Brulio súly:                                  |                                          |
| Szał Ról:     Ofegrencia Dil     Electric Microsoft Dil     Magren delé side je:       Szał Ról:     Ofegrencia Dil:     TEBET FARTINERS 111     ZDDE DILZ2 15:18       Magren delé side je:     TEBET FARTINERS 111     Ja útás várhatá kezdete / vép       Zay U. 24     TEBET FUL 3111     Ja útás várhatá kezdete / vép       Garandi padioxám.     Email:     Kapcsolalizník: TEBEZT PARTINER-3111     Válialá diár (nettá):       Garandi padioxám.     Email:     Kapcsolalizník: TEBEZT PARTINER-3111     Válialá diár (nettá):       Join dia Janimazzám.     Directorizám: 252/2 165     Ja útás várhatá kezdete / vép       Join dia Janimazzám.     Ogér Imány: HO NDA     Hazai forg helyezés: 2001.122                                                                                                    | Aluánsnám : SHHEP 134010004265<br>Nolorsnám : D14261126723                                                             | Thpus: Civic<br>Satin: Y62P                                                                                                |                                                                                                    | <ul> <li>Müszaki ultsga él<br/>Köny ukáriya ér</li> </ul>         | ru.: 2008.01.;<br>u.: 2006.12.;          |
| State in spectra in 2003000031*         Education in 2003000031*           EUD TERTERT.         Megnendel6 side je :           Szárňá :         106 and in 200000031*         20090122 15:18           ID37         Budapesi         1106 BUDAREST         Ja włas winała ke ziełe / wły           Żay U. 24         TESZT U. 3111         /         Ja włas winała ke ziełe / wły           Śay U. 24         TESZT U. 3111         /         /           Śay J. 24         TESZT U. 3111         /         /           Śay J. 24         TESZT U. 3111         /         /           Śay J. 24         TESZT U. 3111         /         /           Śay J. 24         TESZT U. 3111         /         /           Śay J. 24         TESZT U. 3111         /         /           Śay J. 24         TESZT U. 3111         /         /           Śay J. 24         Email:         D.00 Fi         U. 3111           Śay J. 24         Kapcsolaliznió: TESZTPARTNER-3111         U. 3114         /           Śay J. 2005 J. 100000000000000000000000000000000000                                                                                                    | Gépjárm ú adatok:<br>Rendszám: HXC-827                                                                                 | Gy <b>ar Imany:</b> HO NDA                                                                                                 |                                                                                                    | Hazal forg helyes                                                 | es: 2001.12.                             |
| Start of a grant of a grant | Ganitaurámiaaurám .<br>1011 - 00 - 00 00 00 - 11111111                                                                 |                                                                                                    |                                                                                                    | 0,00 Ft                                                           |                                          |
| Else is any 2008/000031**           Else is any 2008/000031**           Else is any 2008/000031**           Else is any 2008/000031**           Else is any 2008/000031**           Else is any 2008/000031**           Else is any 2008/000031**           Else is any 2008/000031**           Else is any 2008/000031**           Else is any 2008/000031**           Else is any 2008/000031**           Else is any 2008/000031**           Megrendelé side je :           Constanting           Constanting           Else is any 2008/000031**           Else is any 2008/000031**           Else is any 2008/000031**           Else is any 2008/000031**           Else is any 2008/000031**           Else is any 2008/000031**           Else is any 2008/000031**           Else is any 2008/000031**           Else is any 2008/000031**           Else is any 2008/000031**           Else is any 2008/000031**           Else is any 2008/000031**           Else is any 2008/00003***           Else is any 2008/00003***           Else is any 2008/00003****           Else is any 2008/00003*****           Else is any 2008/00003*******************************                                                                                                    | Korozanigi addar ami.<br>Addarami, 1999 (1994)                                                                         | Kapcsolallarið: TESZ<br>Telesbossán : 252-24                                                                               | TPARTNER-3111                                                                                                    | Vällalä diär (bru                                                 | 曲):                                      |
| Else is any 2008/000031**         Else is any 2008/000031**           Else is any 2008/000031**         Else is any 2008/000031**           Szaritation         Megrendelésidele:           Szaritation         Megrendelésidele:           Szaritation         Megrendelésidele:           Szaritation         Zoos d'alle:           Szaritation         Zoos d'alle:           Szaritation         Zoos d'alle:           Szaritation         Zoos d'alle:           Szaritation         Zoos d'alle:           Szaritation         Zoos d'alle:           Szaritation         Zoos d'alle:           Szaritation         Zoos d'alle:           Szaritation         Zoos d'alle:           Szaritation         Zoos d'alle:         Zoos d'alle:           Szaritation         Zoos d'alle:         Zoos d'alle:           Szaritation         Zoos d'alle:         Zoos d'alle:           Szaritation         Zoos d'alle:         Zoos d'alle:           Szaritation         Zoos d'alle:         Zoos d'alle:         Zoos d'alle:                                                                                                    | E-mail. n'a@k2d.hu                                                                                                    | Email:                                                                                                    |                                                                                                    | Vällalä d är (net                                                 | b):                                      |
| State in a 2008/000031"         State in a 2008/000031"           State in a 12008/000031"         State in a 12008/000031"           State in a 12008/000031"         State in a 12008/000031"           State in a 12008/000031"         State in a 12008/000031"           State in a 12008/000031"         State in a 12008/000031"           State in a 12008/000031"         State in a 12008/000031"           State in a 12008/0000031"         State in a 12008/0000031"           State in a 12008/0000031"         State in a 12008/0000031"           State in a 12008/0000031"         State in a 12008/0000031"           State in a 12008/0000031"         State in a 12008/0000031"           State in a 12008/0000031"         State in a 12008/0000031"           State in a 12008/0000031"         State in a 12008/0000031"           State in a 12008/0000031"         State in a 12008/0000031"           State in a 12008/0000031"         State in a 12008/0000031"                                                                                                    |                                                                                                    | TESZT U. 3111                                                                                                    |                                                                                                    | '                                                                 |                                          |
| Eldens of 2008000031*           Eldens of 2008000031*           Eldens of 2008000031*           Eldens of 2008000031*           Eldens of 2008000031*           Eldens of 2008000031*           Eldens of 2008000031*           Eldens of 2008000031*           Eldens of 2008000031*           Eldens of 20080000031*           Eldens of 20080000031*           Eldens of 20080000031*           Eldens of 200800000031*           Eldens of 20080000031*           Eldens of 200800003*           Eldens of 200800003*           Eldens of 200800003*           Eldens of 200800003*           Eldens of 200800003*           Eldens of 2008000003* <td>Zary U. Z +</td> <td>11D6 BUDAPEST</td> <td>11</td> <td>Ja vita civarti a to</td> <td>kezdete / véj</td>                                                                                                    | Zary U. Z +                                                                                                    | 11D6 BUDAPEST                                                                                                    | 11                                                                                                    | Ja vita civarti a to                                              | kezdete / véj                            |
| ED TESTEFT.                                                                                                    | 1037 Budapesi<br>Zayu.24                                                                                               |                                                                                                    |                                                                                                    | 2009 01 27 15:12                                                  | , <b>19</b> 0 :<br>1                     |
| #UD TE STORE T                                                                                                    | 52546760 :<br>(2 D T EBET K FT.<br>10037 Budapesi<br>2ary u. 24                                                        | Meorepole 7 :                                                                                                    |                                                                                                    |                                                                   |                                          |
| (min Ministrium 20,000,000,042) Eministra 24,000,000,000,042                                                                                                    | 52597710:<br>K2DTEEETKFT.<br>10537 Budapesi<br>2ayu.24                                                                 | L Megresolt 6 :                                                                                                    |                                                                                                    |                                                                   |                                          |

Beállítása az "Általános törzskarbantartók/Riport megjegyzések" modulban történik. A "XD16SERWSORD\_HON" sor lekeresését követően az "ALAIRAS" mezőt kell "Élő"-re állítani.

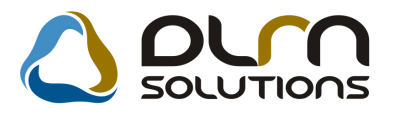

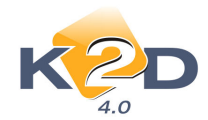

| Riport megjegyzés módosítása                          |                    | ×         |
|-------------------------------------------------------|--------------------|-----------|
|                                                       |                    |           |
| Rip. neve XD16SERWSORD_HON                            | Kötött 🗆           | ID 576    |
| Megj.neve ALAIRAS                                     |                    | Élő Élő 🗾 |
| Rip.megnevezése Aláírási rész (mlapot ellenőrizte, át | /evő) megjelenjen- | -e        |
| Név id.nyelven Ha élő, akkor megjelenik az aláírás    | i rész             |           |
| Név angolul Ha élő, akkor megjelenik az aláírás       | i rész             |           |
| Riport szöveg Ha élő, akkor megjelenik az aláírás     | i rész             |           |
| Rendszerparam. 🗆                                      |                    |           |
|                                                       | =                  | NO OR     |

# 3.2. Szerviz előjegyzés

#### • Telefonszám megadása

Rendszerparaméterként állítható (a beállításhoz kérje a DLM Solutions munkatársainak segítségét), hogy a **Szerviz előjegyzés** modul **"Bejelentések karbantartása"** ablakban a telefonszám megadása kötelező legyen-e.

| 20                                                                              | 009                                          |                              | I                                         | Bejelent                                                                       | és                                                                         |                                |                                                         |                                                                                      |                                                                          | Jav                              | ítási cse                  | omagok                                                 | (0)                                        |                                                                                      |                             |                                   |              |       |  |
|---------------------------------------------------------------------------------|----------------------------------------------|------------------------------|-------------------------------------------|--------------------------------------------------------------------------------|----------------------------------------------------------------------------|--------------------------------|---------------------------------------------------------|--------------------------------------------------------------------------------------|--------------------------------------------------------------------------|----------------------------------|----------------------------|--------------------------------------------------------|--------------------------------------------|--------------------------------------------------------------------------------------|-----------------------------|-----------------------------------|--------------|-------|--|
| Ja<br><u>+ K Sz (</u><br>5 6 7<br>2 13 14<br>9 20 21 2                          | nuár<br>Cs P<br>1 2<br>8 9<br>15 16<br>22 23 | Sz<br>3<br>10<br>17<br>24    | ▶<br><u>∨</u><br>4<br>11<br>18<br>-<br>25 | Gépjárr<br>Gyártmá<br>Alvázszá<br>Költsé<br>Pontos c<br>J. k. (te<br>J. v. (te | nii 451<br>my HON<br>im JHM<br>gv. 2318<br>im 1201<br>rv) 0000<br>rv) 0000 |                                | Rends<br>05000468<br>SZTPAR<br>DAPEST<br>00:00<br>00:00 | szám <mark>B</mark><br>Típus <mark>CI</mark><br>5 TNER-2<br>TNER-2<br>T TE<br>Vár. á | ₩₩-408<br>VIC<br>Motorszá<br>316<br>SZT U. 2<br>r (össz) [<br>. cs. vár. | im D162<br>2316<br>BRJ           | <b>m. óra</b> [<br>Z617007 | 777                                                    | Faj<br>Sz<br>Regis<br>Kont. s<br>To<br>Áta | ita  1<br>rín  EZÜS<br>zt.  dmsdk<br>sz.  TES2<br>el.  06/1-<br>dás ideje<br>Időigém | TPARTI T11111  O0000  O0000 | KP 🔽<br>2009<br>NER-231<br>.00.00 | ID           | 2.02  |  |
| 6 27 28 2                                                                       | 29 30                                        | <u>31</u><br>Ma              |                                           | MI. típ<br>Alapóra                                                             | us Norr<br>díj Norr                                                        | nál<br>nál                     | ۹ ت<br>۲ ت                                              | Reg. típu<br>Sürgőss                                                                 | sa Telef<br>ég Norm                                                      | ionon<br>nál                     | -                          | Állapot (E<br>Megj. (                                  | Előkészít                                  | és alatt                                                                             | •                           | Sors                              | zámozá       | s 🔽   |  |
| 6 27 28 2                                                                       | 29 30<br>VYEZŐ RÉ                            | 31<br>Ma<br>SZLEG            | KAROSS                                    | MI. típ<br>Alapóra<br>SZÉRIA - L<br>08:80                                      | us Norr<br>díj Norr<br>AKATOS<br>09                                        | nál<br>nál<br>RÉSZLEG<br>09:30 | ✓ F<br>✓ S<br>✓ S<br>MOSÓ<br>10                         | Reg. típu<br>Sürgőss<br>SZERVI                                                       | sa Telef<br>ég Norm<br>z RÉSZLE<br>11                                    | ionon<br>nál<br>G VILL<br>11:30  | LAMOSS                     | Állapot E<br>Megj.                                     | Előkészíf<br>.EG  <br>13                   | és alatt                                                                             | 14                          | Sors                              | zámozá<br>15 | s 🔽   |  |
| 6 27 28 2                                                                       | 29 30                                        | 31<br>Ma<br>SZLEG<br>07:30   | KAROSS                                    | MI. típ<br>Alapóra<br>SZÉRIA - L<br>08:30                                      | us Norr<br>díj Norr<br>AKATOS<br>09                                        | nál<br>nál<br>RÉSZLEG<br>09:30 | ▼ F<br>▼ S<br>Mosó                                      | Reg. típu<br>Sürgőss<br>SZERVI:<br>10:30<br>1116                                     | sa Telef<br>ég Norm<br>z RÉSZLE<br>11                                    | onon<br>nál<br>G   ∨ı∟∟<br>11:30 | IAMOSS                     | Állapot E<br>Megj.<br>ÁGI RÉSZI<br>12:30               | Előkészít<br>.eg  <br>13                   | és alatt<br>13:30                                                                    | <b>I</b>                    | Sors                              | zámozá<br>15 | s 🔽   |  |
| 6 27 28 2<br>OLTI ELADÁS FÉ                                                     | 29 30                                        | 31<br>Ma<br>szleg  <br>07:30 | KAROSS<br>08                              | MI. típ<br>Alapóra<br>SZÉRIA - L<br>08:80                                      | us Norr<br>díj Norr<br>AKATOS<br>09                                        | nál<br>nál<br>RÉSZLEG<br>09:30 |                                                         | Reg. típu<br>Sürgőss<br>SZERVI:<br>10:30<br>116<br>657                               | sa Telef<br>ég Norm<br>z RÉSZLE<br>11<br>116<br>657                      | ionon<br>nál<br>G VILL<br>11:30  | International Amossistics  | Állapot E<br>Megj.<br>ÁGI RÉSZI<br>12:30               | EG<br>EG<br>13                             | és alatt                                                                             | <b>.</b> ∎                  | Sors                              | zámozá       | 15:30 |  |
| 6 27 28 2<br>OLTIELADÁS FÉR<br>Insidua<br>ácos MIRELLA<br>SZT2                  | 29 30                                        | 31<br>Ma<br>szleg  <br>07:30 | KAROSS<br>08                              | MI. típ<br>Alapóra<br>32ÉRIA - L<br>08:30                                      | us Norr<br>díj Norr<br>akatos<br>09                                        | nál<br>nál<br>RÉSZLEG<br>09:30 | ▼ F<br>▼ 5<br>Mosó                                      | Reg. típu<br>Sürgőss<br>SZERVI.<br>10:30<br>1116<br>657                              | sa Telef<br>ég Norm<br>z RészLE<br>11<br>116<br>657                      | ionon<br>nál<br>G VILL<br>11:30  | IAMOSS/                    | Állapot E<br>Megj.<br>12:30<br>GUF<br>280              | EG<br>EG<br>13<br>GUF<br>280               | és alatt<br>13:30                                                                    | 14                          | Sors                              | zámozá<br>15 | 15:30 |  |
| 6 27 28 2<br>olti Eladás   Fé<br>nsdba<br>kics MiRELLA<br>szt2<br>szt3          | 29 30                                        | 31<br>Ma<br>szleg  <br>07:30 | KAROSS<br>08                              | MI. típ<br>Alapóra<br>SZÉRIA - L<br>08:30                                      | us Norr<br>díj Norr<br>AKATOS<br>09                                        | nál<br>nál<br>RÉSZLEG<br>09:30 | T F                                                     | Reg. típu<br>Sürgöss<br>SZERVI<br>10:30<br>116<br>657                                | sa Telef<br>ég Norm<br>z RÉSZLE<br>11<br>116<br>657                      | onon<br>nál<br>G VILL<br>11:30   | LAMOSS/                    | Állapot E<br>Megj.<br>ÁGI RÉSZL<br>12:80<br>GUF<br>280 | EG<br>I<br>13<br>GUF<br>280                | és alatt                                                                             | 14                          | Sors                              | zámozá<br>15 | 15:30 |  |
| 6 27 28 2<br>olti ELADÁS FÉR<br>Insidua<br>ICS MIRELLA<br>SZT2<br>SZT3<br>SZT67 | 29 30<br>vyező ré:<br>07                     | 31<br>Ma<br>szleg (<br>07:30 | KAROSE<br>08                              | MI. típ<br>Alapóra<br>SZÉRIA - L<br>08:30                                      | us Norr<br>dij Norr<br>akatos<br>09                                        | nál<br>nál<br>RÉSZLEG<br>09:30 | MOSÓ                                                    | Reg. típu<br>Sürgőss<br>SZERVI<br>10:30<br>116<br>657                                | sa Telef<br>ég Norr<br>z RészLE<br>11<br>116<br>657                      | onon<br>nál<br>G VILL<br>11:30   | AMOSS/                     | Állapot E<br>Megi.<br>12:30                            | EG<br>EG<br>13<br>GUF<br>280               | és alatt                                                                             | 14                          | Sors                              | zámozá<br>15 | 15:30 |  |

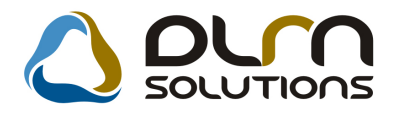

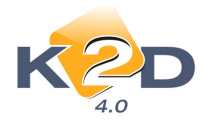

# 4. AUTÓKERESKEDELEM

# 4.1. Új gépjármű értékesítés

#### • Ajánlat másolása

Az "Új gépjármű vásárlóknak kiadott árajánlatok" ablakra felkerült az "Ajánlat másolása új partner részére" nyomógomb. Erre kattintva felugrik a partnertörzs, ahol ki lehet választani, hogy kinek a részére készüljön az új ajánlat (természetesen új partner is rögzíthető).

| Új gépjármű vásái     | rlóknak kiadott                | árajánlato | ok           |            |                 |             |         |            |            |
|-----------------------|--------------------------------|------------|--------------|------------|-----------------|-------------|---------|------------|------------|
| Állapotok Kedvezm     | ény módosítás                  |            |              |            |                 |             |         |            |            |
|                       |                                |            |              |            |                 |             |         |            |            |
|                       |                                |            |              |            |                 |             |         |            |            |
| CAR                   | 4933                           | PRCAR      | 1            |            | Flotta ID       |             | 1       |            | 113        |
| Ajánlat<br>Érdeklődés | ° Ai                           | . állapot[ | Vevőnek kia  | dva        |                 |             | E       | lizt.aj.ka | apcs. 🗖    |
| Vevő                  | LAGERMAX H                     | UNGARY     | KFT.         |            | ł               |             |         |            |            |
| Kontakt szem.         |                                |            |              |            | +               |             |         |            |            |
| Modell                | CITY1.4 LS                     |            |              |            |                 |             |         |            |            |
| Szín                  | B92P                           | NIGHTH     | AWK BLAC     | K PEARL    |                 |             |         |            |            |
| Kárpit                |                                | ]          |              |            |                 |             |         |            |            |
|                       |                                | Nettó      | B            | ruttó:     |                 |             |         |            |            |
| Gj.                   | listaár                        | 24         | 22 416,67    | 2 906 9    | 900,00          | Pénzne      | m HUI   | F          |            |
|                       |                                |            |              |            |                 |             |         |            |            |
| Extrák                | listaár                        |            |              |            | .00             |             |         |            |            |
| Besz.                 | ni, ára                        |            |              |            | 00              |             |         |            |            |
| Végi                  | összeg                         | 24         | 22 416,67    | 2 906 9    | ,<br>300,00 For | g.hely.költ | tsége   |            | 00,        |
| <br>AiánL             | -<br>készítés időn             | 2009.02    | 06 13:51:4   |            | Aiánl, ér       | vénves fi   | n) 2009 | 3 02 16    | 1 14.00.1  |
| , njemi               | Kereskedő                      | í dmsdba   | 00. [[0.01.] |            |                 | ronyoo (i   | 9) 2000 |            | 1 [1.00.1] |
| Наст                  | n aiheezám                     | Г          |              |            |                 |             |         |            |            |
| Ha                    | n: 9).0032ani<br>Aszn. ai.meai |            |              |            |                 |             |         |            |            |
|                       |                                |            |              |            |                 |             |         |            |            |
| Finan                 | ısz. aj. kapcs                 |            | Fin.ajánla   | t bank -   |                 |             |         |            |            |
|                       | Hitel összege                  | :          | ,00,         | Havi       | i törlesztő     | részl. 📃    |         | ,00        |            |
|                       | Futamidő                       | í          |              | Fir        | 1.alap pén      | znem        |         |            |            |
|                       | Megjegyzés                     | ;          |              |            |                 |             |         |            |            |
|                       |                                |            |              | <b>*</b> ~ | 1               |             |         |            | olor       |
| <u></u>               |                                |            |              | 9 💇        | <u>'</u>        |             | EXTR    |            |            |
|                       |                                |            |              |            |                 |             |         |            |            |

A partner kiválasztását követően a lemásolt ajánlat minden adata másolódik az új árajánlatba, de az átmásolt adatok mindegyike módosítható.

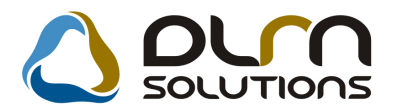

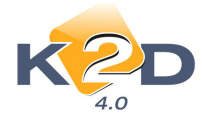

### • CARO több deviza kezelés

"Új gépjármű értékesítés" modulban a gépjárművek értékesíthetőek külföldi devizában. A rögzítés menete:

| 1                |                                              |                                                                                                    |                                                                          |                                                                    |                                                                                          |                                                                                                    |                                                                                                    |
|------------------|----------------------------------------------|----------------------------------------------------------------------------------------------------|--------------------------------------------------------------------------|--------------------------------------------------------------------|------------------------------------------------------------------------------------------|----------------------------------------------------------------------------------------------------|----------------------------------------------------------------------------------------------------|
| Uj gépjár        | mű vevő                                      | ói megrendelések                                                                                                    | karbantartása                                                            | I                                                                  |                                                                                          |                                                                                                    |                                                                                                    |
| Állapotok        | Átadás                                       | Fin.és bizt. adatok                                                                                                    | Akciók Egyéb                                                             | Riportok                                                           | Előkalkuláció                                                                            |                                                                                                    |                                                                                                    |
|                  |                                              | Modell                                                                                                    | JAZZ 1.4I LS                                                             |                                                                    |                                                                                          |                                                                                                    |                                                                                                    |
|                  |                                              | Színkód                                                                                                    | Y66P                                                                     |                                                                    |                                                                                          |                                                                                                    |                                                                                                    |
|                  |                                              | Alvázszám                                                                                                    | 454534                                                                   |                                                                    |                                                                                          |                                                                                                    | <u>11</u> 2                                                                                                    |
|                  | CAR                                          | 5151                                                                                                    | PRCAR                                                                    |                                                                    | 1 ID                                                                                     | 1322                                                                                                    |                                                                                                    |
|                  | Rend.                                        | . típus Hitel                                                                                                    | -                                                                        | Álla                                                               | pot Megrendelve                                                                          | CAI                                                                                                    | R st. Új gj. eladva                                                                                                    |
| Gj.stát          | usz ren                                      | dkor Telephely                                                                                                    | re beérk.                                                                | Szla. s                                                            | <b>tát</b> Végszámla ké                                                                  | szült PRCA                                                                                                    | R st. Rend.nélkül lesz                                                                                                    |
|                  |                                              |                                                                                                    |                                                                          | Ért. dát                                                           | im 2009.02.02.                                                                           | For                                                                                                    | gba I. helyezve 🔽                                                                                                    |
|                  | Vevő                                         | LAGERMAX HU                                                                                                    | NGARY KFT.                                                               |                                                                    |                                                                                          |                                                                                                    |                                                                                                    |
|                  |                                              | 1158 BUDA                                                                                                    | PEST                                                                     |                                                                    | KÉSMÁRK UTCA                                                                             | 14.                                                                                                    |                                                                                                    |
| Üzemh            | entartó                                      | LAGERMAX HU                                                                                                    |                                                                          |                                                                    | •                                                                                        | Tel.: 36123                                                                                                    | 3556                                                                                                    |
| Kont             | czem                                         | VARGA KÁROL                                                                                                    | Y TESZT                                                                  |                                                                    | <b>I</b>                                                                                 | Email                                                                                                    |                                                                                                    |
|                  | .520111.                                     | Mator To ator                                                                                                    | 112021                                                                   |                                                                    |                                                                                          |                                                                                                    |                                                                                                    |
|                  |                                              |                                                                                                    |                                                                          |                                                                    |                                                                                          |                                                                                                    |                                                                                                    |
|                  |                                              |                                                                                                    |                                                                          |                                                                    |                                                                                          |                                                                                                    |                                                                                                    |
|                  |                                              | Nettó                                                                                                    | Brutte                                                                   | Ó                                                                  | Ebből reg.adó                                                                            | Árajá                                                                                                    | nlat 110                                                                                                    |
| Gj               | .listaár                                     | Nettó                                                                                                    | Brutte<br>943,73                                                         | <b>ó</b><br>9 513,4                                                | Ebből reg.adó                                                                            | Árajá<br>Fix                                                                                                    | nlat 110                                                                                                    |
| Gj               | .listaár                                     | Nettó<br>7                                                                                                    | Brutto<br>943,73                                                         | <b>ó</b><br>9 513,4                                                | Ebből reg.adó<br>5 - 95,13<br>Pénznem                                                    | Árajá<br>Fix<br>EUR F                                                                                                | nlat 110<br>.år det.pénznem 🍯                                                                                                    |
| Gj               | .listaár<br>.listaár                         | Nettó<br>7                                                                                                    | Brutto<br>943,73<br>,00                                                  | <b>ó</b><br>9 513,4                                                | Ebből reg.adó<br><u>95,10</u><br>Pénznem<br>Árfolyam                                     | Árajá<br>Fix<br>EUR F<br>294,930 2                                                                                   | nlat <u>110</u><br>. <mark>år det.pènznem (*</mark><br>. <b>ïx.ár devizában</b> C<br>2009.01.30.                                                               |
| Gj<br>Ext        | .listaár<br>.listaár                         | <b>Nettó</b>                                                                                                    | Brutto<br>943,73<br>,00                                                  | <b>ó</b><br>9 513,44                                               | Ebből reg.adó<br><u>95,19</u><br>Pénznem<br>Árfolyam                                     | Árajá<br>Fix<br>EUR F<br>294,930 2<br>HUF infó                                                                       | nlat 110<br>.år det.pénznem (*<br>Fix.ár devizában (*<br>1009.01.30.                                                                                           |
| Gj<br>Ext<br>Vég | .listaár<br>.listaár<br>összeg               | Nettó<br>7                                                                                                    | Brutte<br>943,73<br>,00<br>7 943,73                                      | <b>ó</b><br>9 513,4<br>,00<br>9 513,4                              | Ebből reg.adó<br>95,19<br>Pénznem<br>Árfolyam<br>5 Hasz                                  | Árajá<br>Fix<br>EUR F<br>294,930 2<br>HUF intó<br>nált gj. besz                                                      | nlat <u>110</u><br>.år det.pénznem '*<br>ix.ár devizában<br>1009.01.30.<br>ám.                                                                                 |
| Gj<br>Ext<br>Vég | .listaár<br>.listaár<br>iösszeg<br>Sz:       | Nettó<br>7<br>7<br>7<br>811.h.id 2009.01.1                                                                                                    | Brutto<br>943,73<br>,00<br>7 943,73<br>26. Vi                            | ó<br>9 513,4<br>,00<br>9 513,4<br>izsg. dátu                       | Ebből reg.adó<br><u>95,19</u><br>Pénznem<br>Árfolyam<br>Hasz                             | Árajá<br>Fix<br>EUR F<br>294,930[2<br>HUF infó<br>snált gj. besz<br>Vámp. d                                          | nlat 110<br>.år det.pènznem (*<br>ix.ár devizában 0<br>009.01.30.<br>ám.)<br>ám.)                                                                              |
| Gj<br>Ext<br>Vég | .listaár<br>.listaár<br>jösszeg<br>Sz:       | Nettó<br>7                                                                                                    | Brutte<br>943,73<br>,00<br>7 943,73<br>26. Vi<br>2009 01 16              | 6<br>9 513,44<br>9 513,44<br>9 513,44<br>izsg. dátu                | Ebből reg.adó<br>95,13<br>Pénznem<br>Árfolyam<br>Hasz<br>Im (0000.00.00.                 | Árajá<br>Fix<br>EUR F<br>294,930 2<br>HUF infó<br>mált gj. besz<br>Vámp. d                                           | nlat 110<br><b>år det.pénznem (*</b><br><b>ïx.ár devizában</b><br>009.01.30.<br><b>ám.</b><br><b>ám.</b><br>MŰ ÉRTÉKESÍTÉS <b>-</b>                            |
| Gj<br>Ext<br>Vég | .listaár<br>.listaár<br>összeg<br>Sz:        | Nettó<br>7<br>2<br>2<br>2<br>2<br>3<br>3<br>11.h.id 2009.01.<br>2<br>3<br>3<br>11.h.id 2009.01.<br>2<br>3<br>3<br>3<br>4<br>11.h.id 2009.01.<br>2<br>3<br>4<br>11.h.id 2009.01.<br>3<br>4<br>5<br>5<br>5<br>5<br>5<br>5<br>5<br>5<br>5<br>5<br>5<br>5<br>5<br>5<br>5<br>5<br>5<br>5 | Brutte<br>943,73<br>,00<br>7 943,73<br>26. Vi<br>2009.01.16.<br>dmsdba   | 6<br>9 513,44<br>9 513,44<br>9 513,44<br>izsg. dátu<br>] [15:04:00 | Ebből reg.adó<br>95,13<br>Pénznem<br>Árfolyam<br>Hasz<br>Im (0000.00.00.<br>Uzle:        | Árajá<br>Fix<br>EUR F<br>294,930 2<br>HUF infó<br>mált gj. besz<br>Vámp. d<br>t ÚJ GÉPJÁR<br>zerződésköt             | nlat 110<br><b>àr det.pénznem (*</b><br><b>ïx.ár devizában</b><br>009.01.30.<br><b>ám.</b><br><b>ám.</b><br>MŰ ÉRTÉKESÍTÉS <u></u><br><b>és d.</b> 2009.01.16. |
| Gj<br>Ext<br>Vég | .listaár<br>.listaár<br>jösszeg<br>Sz:<br>Át | Nettó<br>7<br>2<br>311.h.id 2009.01.<br>Rögz.időpont<br>Kereskedő<br>adási jk.megj.                                                                                                    | Brutto<br>7 943,73<br>7 943,73<br>26. Vi<br>2009.01.16.<br>dmsdba        | ó<br>9 513,4<br>9 513,4<br>9 513,4<br>izsg. dátu<br>] [15:04:00    | Ebből reg.adó<br>Pénznem<br>Árfolyam<br>Masz<br>Im (2000.00.00.<br>Üzlet<br>S            | Árajá<br>Fix<br>EUR F<br>294,930 2<br>HUF intó<br>nált gj. besz<br>Vámp. d<br>t ÚJ GÉPJÁR<br>zerződésköt             | nlat 110<br>.ăr det.pēnznem (*<br>ix.ár devizában (*)<br>1009.01.30.<br>ám. (*)<br>átum (*)<br>MŰ ÉRTÉKESÍTÉS (*)<br>és d. (2009.01.16.                        |
| Gj<br>Ext<br>Vég | .listaár<br>.listaár<br>jösszeg<br>Sz:<br>Át | Nettó<br>7<br>áll.h.id 2009.01<br>Rögz.időpont<br>Kereskedő<br>adási jk.megj. [                                                                                                    | Brutto<br>7 943,73<br>,00<br>7 943,73<br>26. Vi<br>2009.01.16.<br>dmsdba | ó<br>9 513,4<br>9 513,4<br>9 513,4<br>izsg. dátu<br>] [15:04:00    | Ebből reg.adó<br>Pénznem<br>Árfolyam<br>Masz<br>Im (2000.00.00.<br>Uzle<br>S             | Árajá<br>Fix<br>EUR F<br>294,930 2<br>HUF intó<br>nált gj. besz<br>Vámp. d<br>t ÚJ GÉPJÁR<br>zerződésköt             | nlat 110<br>.ăr det.pēnznem (*<br>ix.ár devizában (*)<br>2009.01.30.<br>ám. (*)<br>átum (*)<br>MŰ ÉRTÉKESÍTÉS (*)<br>és d. (2009.01.16.                        |
| Gj<br>Ext<br>Vég | .listaár<br>.listaár<br>összeg<br>Sz:<br>Át  | Nettó<br>7<br>áll.h.id 2009.01.<br>Rögz.időpont [<br>Kereskedő [<br>adási jk.megj. [                                                                                                    | Brutte<br>943,73<br>,00<br>7 943,73<br>26. Vi<br>2009.01.16.<br>dmsdba   | ó<br>9 513,44<br>9 513,44<br>9 513,44<br>izsg. dátu<br>] (15:04:00 | Ebből reg.adó<br>95,19<br>Pénznem<br>Árfolyam<br>1 Hasz<br>Im (0000.00.00.<br>Uzlet<br>S | Árajá<br>Fix<br>EUR F<br>294,930 2<br>HUF infó<br>mált gj. besz<br>Vámp. d<br>Vámp. d<br>t ÚJ GÉPJÁR<br>izerződésköt | nlat 110<br>.år det.pénznem (*<br>jix.ár devizában 0<br>009.01.30.<br>ám.<br>átum 0000.00.00.<br>MŰ ÉRTÉKESÍTÉS<br>és d. 2009.01.16.<br>                       |

#### 1. Fej adatok megadása

A számla fej részének megadása a már megszokott módon történik. Meghatározásra kerül a rendelés típusa és a partner.

#### 2. Devizanem meghatározása:

A "Pénznem" mező lenyitásával választhatunk devizanemet (pl. EUR).

#### 3. Árfolyam meghatározása:

#### 3.1.Online:

A "**Pénznem**" mező kitöltését követően a rendszer online letölti az aktuális érvényben lévő hivatalos MNB deviza árfolyamot. (Az online funkció bekapcsolásához kérje a DLM Solutions munkatársainak segítségét.)

#### 3.2.Manuálisan:

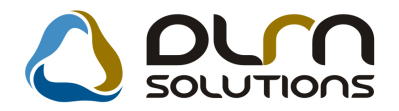

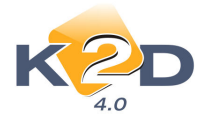

A **Pénzügy/Törzskarbantartó/Egyéb törzskarbantartó/Árfolamok karbantartása** modulba manuálisan is feltölthetőek az árfolyamok, illetve online használat esetén a rendszer automatikusan ebbe a modulba visszaírja az aktuális napi árfolyamot.

#### 4. Az árfolyamhasználat meghatározása

2 féle választási lehetőség van:

 Fix ár def. pénznemben: választása azt jelenti, hogy az ügyféllel történő megállapodás forintban történik, de a számla kiállítása és a szerződéskötés külföldi devizában lesz.

**Például:** A megállapodás 3.000.000 Ft-on történik. A szerződés kötéskori árfolyam 300 EUR, akkor a szerződésen 10.000 EUR szerepel. Számlázáskor az árfolyam már 303 EUR, akkor a számla 9.900 EUR-ról fog szólni.

2. **Fix ár devizában**: választása azt jelenti, hogy az ügyféllel történő megállapodás külföldi devizában történik. A szerződéskötés és a számlázás is ebben a devizanemben lesz.

**Például**: A megállapodás 10.000 EUR, akkor a szerződésben is ez az összeg fog szerepelni, illetve a számla kiállítás is ezen történik. Ebben az esetben az árfolyam változástól függően változik a szerződés kötéskori és a számlázáskori forint érték.

- Összeg meghatározása a kiválasztott devizanemben Az egységár mezőben a kiválasztott devizanemben kell a számlázandó összeget megadni.
- 6. Számla megjelenése a rendszer többi moduljában A számlázást követően a K2D többi moduljában (pl. Folyószámlakezelés, Kontírozás stb.) a CARO számla összege forintra átszámolva jelenik meg.

A rendszer többi moduljára vonatkozó több deviza kezelés fejlesztése folyamatban van.

# 4.2. Új gépjármű beszerzés

#### • Főablakon is látszik a modellkód

"Új gépjármű beszerzés" főablakon megjelenítésre kerül a gépjárművek modellkódja.

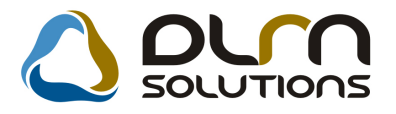

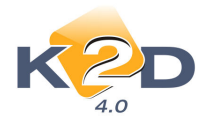

| <b>i Új gépjá</b> l<br>Riportok Szű | <mark>rmû beszerzés (X</mark><br>irés állapotra Szûrés g | DPCARPRORDER - 04.010 )<br>jyártmányra Szûrés raktárra Külső gj | K2D_TESZT<br>j.készlet Rendelés export Súgó |                         |               |
|-------------------------------------|----------------------------------------------------------|-----------------------------------------------------------------|---------------------------------------------|-------------------------|---------------|
| ĸ                                   |                                                          | 👌 οι                                                            | n solutions                                 |                         |               |
| ID St                               | tátusz                                                   | Modellkód N                                                     | Adell                                       | Szín Kárpit             | ^             |
| 1229 R                              | end. visszaigazol                                        | BE1727EKG                                                       | F-V 1.8I TREND 07 YM                        | ALABASTER SI-           |               |
| 1278 R                              | end.nélkül leszáll                                       | BE1868JKGEU                                                     | F -V 1.8I EXECUTIVE AUT 08Y                 | IALABASTER SI-          |               |
| 614 R                               | end.nélkül leszáll 🖌                                     | BE3766BKGD8                                                     | F-V 2.0 I-VTEC COMFORT                      | SPARKLE GRA-            |               |
| 608 R                               | end.nélkül leszáll 🦊                                     | BE5726BKGD8                                                     | F -V 2.2 I-CTDI COMFORT                     | SPARKLE GRA-            |               |
| 1291 Fe                             | eldolg.alatti rend. 📔                                    | CL7545EKG                                                       | CORD 4D 2.0 SPORT                           | MILANO RED -            |               |
| 1269 R                              | end. visszaigazol 🎍                                      | CM2878JKGSX                                                     | ACC T. 2.4I EXE A/T, IMS, PRIV              | /ALABASTER SI-          |               |
| 1275 R                              | end.nélkül leszáll 🧧                                     |                                                                 | CORD 4D 2.2I CTDI EXE LEA                   | ALABASTER SI-           |               |
| 1048 Fe                             | eldolg.alatti rend. 😽                                    |                                                                 | CORD TOURER 2.2I CTDI E                     | (DARK MOCHA -           |               |
| 1280 R                              | end.nélkül leszáll 🧧                                     | CRF150150RB7                                                    | RF150RB7                                    | RED                     |               |
| 1266 R                              | end.nélkül leszáll                                       | ECT6500K1 GV                                                    | ARAMFEJLESZTŐ                               | CARMEN RED              |               |
| 47 R                                | end.nélkül leszáll 🎽                                     | EU8744EKR58                                                     | VIC 5D 1.6I LS                              | NIGHTHAWK B             |               |
| 593 R                               | end.nélkül leszáll 🎽                                     | EU8745EKR58                                                     | VIC 5D 1.6I LS                              | NIGHTHAWK B             |               |
| 998 R                               | end. visszaigazol <sup>,</sup> 🛛                         | FD3626EKG                                                       |                                             | SHORELINE MI-           |               |
| 1217 Fe                             | eldolg.alatti rend. 🧧                                    | FD3628EKG4E (C                                                  | VIC HYBRID HID 08YM                         | GALAXY GRAY-            |               |
| 1267 R                              | end.nélkül leszáll 🎽                                     | FD7578JTR (C                                                    | VIC 4D 1.8 ES 08YM                          | + +                     | ~             |
| <                                   |                                                          |                                                                 | •                                           |                         | >             |
|                                     |                                                          |                                                                 |                                             |                         | 1             |
| Lapozás a köve                      | etkezőre                                                 |                                                                 | Módosítás                                   | 1 sor van kijelölve 200 | 9.02.04 11:03 |

# 4.3. Új gépjármű beérkeztetés

Sofőr megadása

Előzménnyel történő érkeztetés során megadható a szállítmányozó partner sofőrje.

| 🙀 A beérkezés közös adatainak bekérése 🛛 🛛 🗙 |
|----------------------------------------------|
|                                              |
| Telepre érkezés 2009.02.06.                  |
| Szállító TESZTPARTNER-3                      |
| Szállítmányozó LAGERMAX HUNGARY KFT.         |
| Trailer azonosító 214                        |
| Sofőr VARGA KÁROLY TESZT                     |
|                                              |
| NO                                           |
|                                              |

• Azonnal nyomtatódó "Új gépjármű beérkeztetés" riport

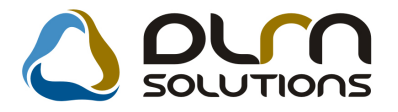

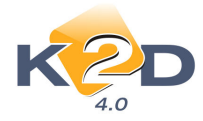

Rendszerparaméterként állítható (a beállításhoz kérje a DLM Solutions munkatársainak segítségét), hogy a beérkeztetés után azonnal nyomtatódjon-e az "Új gépjármű beérkeztetés" riport.

| 2009.02.04.<br>Gépjármű érkeztetés                                                                                                    | Gr                                                                                                    |
|----------------------------------------------------------------------------------------------------|----------------------------------------------------------------------------------------------------|
| 2 /1. • Mal                                                                                                    |                                                                                                    |
| K2DIFESZI KFT.                                                                                                    |                                                                                                    |
| 8 záli zálově ( záma :<br>521 +<br>Telepre érkezét dátuma :<br>2004.0628<br>Rôgzitět dátuma :<br>2004.0628<br>Traibr ID :<br>1<br>Rôgzitě:                                                                                                    | Szóllkó:<br>TESETI ARTHER-J<br>2040 BUDAÖRS<br>IHSZI ÚI 403<br>Magyadduság                                                                                                    |
| TES2T0<br>I ES A/I E460: MIGHT HAWK BLACK PEARL Starpie<br>778 Motorraim: K20 A4-3003 811<br>Rendagion: JIF-103<br>FM Rabairiya                                                                                                    | Modell: HONDACR-V2.01E8A/I<br>Alváquán: SHSRD88104U203778<br>ModelDed: RD884HIRK21<br>Rabbie: BRUINACI IREEM                                                                                                    |
| 0,00 Ft                                                                                                    | Gégjármai nettő bettertéri ára: 0,00 Ft                                                                                                    |
| Beek     GJ re kertiks molyka       HANGSZORÓ     + Bess. malalás       KEREFERIAJIAS     + Bess. malalás       LÓ     + Bess. malalás       LÓ     + Bess. malalás       LÓ     + Bess. malalás       MISAGIOVER     + Bess. malalás       MISAGIOVER     + Bess. malalás       MISAGIOVER     + Bess. malalás       MISAGIOVER     + Bess. malalás       LANYMAGASSAG     + Bess. malalás       MISAGIOVER     + Bess. malalás       LÉGZSAR     + Bess. malalás       ÉRENDELOSZIÓ     + Bess. malalás       LEGZSAR     + Bess. malalás       ÉRENDELOSZIÓ     + Bess. malalás       ER     + Bess. malalás       ÉRENDELOSZIÓ     + Bess. malalás       ÉR     + Bess. malalás       ÉR     + Bess. malalás       ÉR     + Bess. malalás       ÉR     + Bess. malalás       ÉR     + Bess. malalás       ÉR     + Bess. malalás       ÉR     + Bess. malalás       ÉR     + Bess. malalás       ÉR     + Bess. malalás       ÉR     + Bess. malalás       ÉR     + Bess. malalás       ÍSABLARDR     + Bess. malalás       MESO     + Bess. malalás       MESO     + Bess. malalás <td>Excreteleter<br/>Mégnenezes<br/>Mégnenezes<br/>Mégy Brépit et i Hangszörö<br/>Automata öszekreternajtás<br/>Abs<br/>Ligronius ionáldó<br/>Allitható Stelions ági över<br/>Allitható Stelions ági över<br/>Allitható Stelions ági över<br/>Allitható Stelions ági över<br/>Allitható Stelions ági över<br/>Allitható Stelions ági över<br/>Allitható Stelions ági över<br/>Kölfon II Sár<br/>Vezeto oldali Légesák<br/>Digitalis öra<br/>Herkikonkus fékrenoeloszió<br/>Hiso Elektromos Ablak<br/>Osziva Dönihe io Haisó Ulések<br/>Fényezeti i Lökhakitók<br/>Herkikomos iuszók<br/>Szekvörörmány<br/>Herkikomos napényi teo<br/>Hásó Herkikomos Ablakok<br/>Szekvörörmány<br/>Herkikomos napényi teo<br/>Hásó Ablak tölkö Ablakok<br/>Hásó Ablak tölkö Ablakok<br/>Kezelesis teökege öskumenumok:<br/>Mégnezes<br/>Kezelesis inimujató</td> | Excreteleter<br>Mégnenezes<br>Mégnenezes<br>Mégy Brépit et i Hangszörö<br>Automata öszekreternajtás<br>Abs<br>Ligronius ionáldó<br>Allitható Stelions ági över<br>Allitható Stelions ági över<br>Allitható Stelions ági över<br>Allitható Stelions ági över<br>Allitható Stelions ági över<br>Allitható Stelions ági över<br>Allitható Stelions ági över<br>Kölfon II Sár<br>Vezeto oldali Légesák<br>Digitalis öra<br>Herkikonkus fékrenoeloszió<br>Hiso Elektromos Ablak<br>Osziva Dönihe io Haisó Ulések<br>Fényezeti i Lökhakitók<br>Herkikomos iuszók<br>Szekvörörmány<br>Herkikomos napényi teo<br>Hásó Herkikomos Ablakok<br>Szekvörörmány<br>Herkikomos napényi teo<br>Hásó Ablak tölkö Ablakok<br>Hásó Ablak tölkö Ablakok<br>Kezelesis teökege öskumenumok:<br>Mégnezes<br>Kezelesis inimujató |
| KDR.     +     Base. madalas       ÚK     +     Base. madalas       ÚK     +     Base. madalas       V     +     Base. madalas       IOS ABLAKOK     +     Base. madalas       IOS ABLAKOK     +     Base. madalas                                                                                                    | ELERTIONOS TÜRÖR.<br>FENYEZET I TÜRKÖR<br>SZER-VÖRORMANY<br>ELERTIONOS ABLAROR<br>HATSÖ ELERTIONOS ABLAROR<br>HATSÖ ABLARTÖRLO MOSÖBERENDI<br>FORDULAI SZAM MÉRO<br>Bestkeszése türkséges dokumentumok:<br>Mégnemzés<br>REZELÉSI Ö IMU IATÓ<br>GYARI KULCS (2 DB)<br>GARANCIA FÜZET                                                                                                    |

### • Új gépjármű beérkeztetés riporton sérülések

Új gépjármű beérkeztetés után nyomtatódó "Új gépjármű beérkeztetés" riporton megjelenik a gépjármű érkeztetése során megadott sérülés.

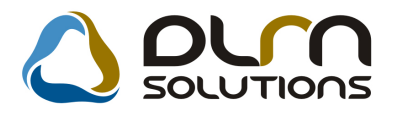

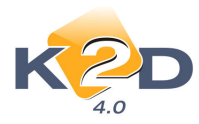

| K3D                                                                                                    | TRSTTRFT                                                              |                         |
|----------------------------------------------------------------------------------------------------|-----------------------------------------------------------------------|-------------------------|
| Szállító:                                                                                                    | 200222222                                                             | Szállítólevél száma:    |
|                                                                                                    |                                                                       |                         |
| TESZTPARTNER-3                                                                                                    |                                                                       | Telepre érkezés dátuma: |
| 2040 BUDAÖRS                                                                                                    |                                                                       | Rögzítés dátuma:        |
|                                                                                                    |                                                                       | 2009. 02                |
| TESZT ÚT 603                                                                                                    |                                                                       | Trailer ID:             |
| M ag varors zág                                                                                                    |                                                                       | Rözzítő:                |
|                                                                                                    |                                                                       | -<br>dn.:               |
|                                                                                                    |                                                                       |                         |
| Abátszám: TRUHZTRH<br>Modellkód: GD1878E4KG<br>Raktár: VEVŐNEK<br>Gépjármű nettó beszerzési ára: 3 006 667,00 Ft                                                                                                    | Motorstám: THT<br>Renástám: _<br>Raktárhely: _                        |                         |
| A báztám: TRUHZ TRH<br>Modelikód: GD1878E4KG<br>Raktár: VEVŐNEK<br>Gépjármű nettó beszertési ára: 3 006 667,00 Ft<br>Beérkezéskor szükséges dokumentumok:<br>Megnevezés                                                                                            | Motorstám: THT<br>Renástám: -<br>Raktárhely: -<br>Árv.                |                         |
| Alvászám: TRUHZTRH<br>Modelikód: GD1878E4KG<br>Raktár: VEVŐNEK<br>Gégjármű nettó be szerzési ára: 3 006 667,00 Ft<br>Beérkezéskor szülséges dokumentumok:<br>Megnevezés<br>KEZELÉSI ÚTMUTATÓ                                                                       | Modorstám: THT<br>Renástám: -<br>Rektárhely: -<br>Árv.                |                         |
| Alvázzám: TRUHZ TRH<br>Modelikód: GD1878E4KG<br>Raktár: VEVŐNEK<br>Gégjármű nettó beszerzési ára: 3 006 667,00 Ft<br>Beézhazésibor szülsséges dokumentumok:<br>Megnevezés<br>KEZELÉSI ÚTMUTA TÓ<br>GY ÁRI KULCS (2 DB)                                             | Modorstám: THT<br>Rendszám: -<br>Rektárhely: -<br>Árv.<br>-<br>-      |                         |
| Alvászám: TRUHZTRH<br>ModelRód: GD1878E4KG<br>Raktár: VEVŐNEK<br>Gégjármű nettó beszerzési ára: 3 006 667,00 Ft<br>Beérlezéshor szülséges dokunentunok:<br>Megnevezés<br>KEZELÉSI ÚTMUTA TÓ<br>GYÁRI KULCS (2 DB)<br>SZÁLLÍTÓ LEVÉL<br>Sérülsésh:<br>KARCOLÁS<br>- | Modorstám: THT<br>Rendszám: -<br>Rektárhely: -<br>Árv.<br>-<br>-<br>- |                         |

# 4.4. Használt gépjármű értékesítés

### Okmányirodai kérelem riport tölti a személyes adatokat

Használt gépjármű értékesítés modulban történő értékesítés esetén a *Riportok/Okmányirodai kérelem* riport kitölti a partnerhez rögzített személyes adatok alapján a megfelelő mezőket (pl. Szem.szám)

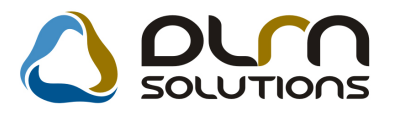

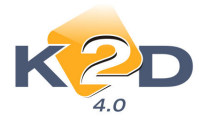

|                     | OKN                | IÁNYIR      | <b>DDAIKÉRELE</b>          | M             |  |
|---------------------|--------------------|-------------|----------------------------|---------------|--|
| 1111111             |                    |             |                            |               |  |
|                     | ersi e leasing r   | FI.         |                            |               |  |
| RENDSZÁM:           | AAA111             |             | ALVÁZ VÉGE:<br>(MOIORSZÁM) | 456456        |  |
| <u>KÉRELEM TİPI</u> | JSA:               |             | ,,                         |               |  |
| FORGALOMBA          | . HELYEZĖS         |             | ÜZEMBENTAR                 | TÓ VÁLT.      |  |
| ATIRAS              |                    | X           |                            |               |  |
|                     | Ad                 | lószám:     | -                          |               |  |
| TULAJD ON OS        | ADATAI:            |             |                            |               |  |
| NEV:                | ADAM NORA          |             |                            | 1             |  |
| CİM:                | 6000 KECS KEMÉ     | TFAGYÖN     | GY UTCA35                  |               |  |
| SZEM.SZAM:          | 5654654            |             | SZIG.SZAM:                 |               |  |
| CEGJ.SZAM:          |                    |             | ILLETEKMENT                | :             |  |
| TÖRZS KÖN Y V       | POSTA CÍM : (ha e: | LIËRA IVLAD | DONOSIÓL)                  |               |  |
|                     |                    |             |                            | 1             |  |
| ÜZEMBENT AL         | RT Ó ADATAI:       |             |                            |               |  |
| NEV:                | ERSTE LEASING      | KFT.        |                            |               |  |
| CİM:                | 1025 BUDAPES T     | TESZTU.3    | 295 ÚT 1                   |               |  |
| SZEM .SZÅM:         |                    |             | SZIG.SZÅM:                 |               |  |
| CĖGJ.SZÅM:          |                    |             | A DÓS ZẢM:                 | 11111111-1-11 |  |
| BIZT OSÍT Ó: N      | EVE:-              |             | KÖTVÉNYSZÁI                | : 14          |  |
| MECHATALM           | AZOTT ADATAI:      |             |                            |               |  |
| NĖV:                |                    |             |                            |               |  |
| SZEM.SZAM:          |                    |             | SZIG.SZAM:                 |               |  |
|                     |                    |             |                            |               |  |

# 5. JELENTÉSEK

# 5.1. Használt gépjármű jelentések

### • Új riport: Adott időszakban beszámított használt gépjárművek

A riport azokat az adott időszakban átadott új gépjárműveket tartalmazza, amelyekhez kapcsolódott beszámítás. A riporton megjelennek a beszámított gépjármű adatai is. Elérési útja: *Jelentések/Gépjármű értékesítés/Használt gépjármű jelentések/Készletek/Időszaki beszámítás* A riport tartalmazza:

- Használt gépjármű ID
- Használt gépjármű rendszám
- Használt gépjármű típus
- Partner neve
- Új gépjármű ID
- Új gépjármű típus
- Új gépjármű alvázszám
- Használt autó nettó beszerzési ára
- Használt autó bruttó beszerzési ára

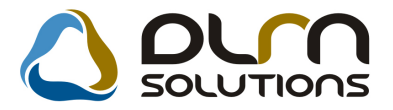

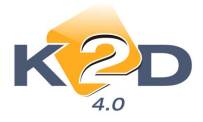

- Új autó nettó eladási ára
- Új autó bruttó eladási ára
- Új autó átadásának dátuma
- Új autó értékesítésének dátuma

#### Adott időszakban beszámított használt gépjárművek

Átadás dátumának vizsgált intervalluma: 2008.01.01 - 2009.02.04 DIENES BETTINA,dmsdba,FÉNYEZOK,GÁCS MIRELLA,GILLER TAMÁS,HÁMORI BALÁZS,K2D admin,KUSNYÁR ZOLTÁN,MOSÓ,PÁKOLICZ MÓNIKA,PINTÉR TIBOR,S

| H.gj.ID    | H.gj.rend<br>Net | lszám H.gj.típus<br>ttó beszerz.ár | Partne<br>Bruttó beszerz.ár | r<br>Nettó eladási ár | Új gj.ID Új gj.típus<br>Bruttó eladási ár Átadás dátuma | Új gj.alvázszám<br>Értékesítés dátuma |
|------------|------------------|------------------------------------|-----------------------------|-----------------------|---------------------------------------------------------|---------------------------------------|
| Értékesítő | : dmsdba         |                                    |                             |                       |                                                         |                                       |
| 5 114      | AAA-223          | 2 JAZZ 1.4                         | LS 08YM TESZ                | TPARTNER-104          | 5 113 HONDA ACCORD 4D 2.0                               | SPO 102345                            |
|            |                  | 800 000 Ft                         | 800 000 Ft                  | 4 487 667 Ft          | 5 329 348 Ft 2008. 09. 30.                              | 2008.08.12.                           |
| 5 198      | LLL-111          | C100                               | FORF                        | AI MIKLÓS             | 5 199 HONDA ACCORD 4D 2.0                               | CO 1111111111111112                   |
|            |                  | 800 000 Ft                         | 800 000 Ft                  | 4 106 667 Ft          | 4 724 000 Ft 2009. 01. 21.                              | 2009.01.20.                           |
| dmsdba ös  | szesen :         |                                    |                             |                       |                                                         |                                       |
|            |                  | 1 600 000 Ft                       | 1 600 000 Ft                | 8 594 333 Ft          | 10 053 348 Ft                                           |                                       |
| Mindössze  | sen:             | 1 600 000 Ft                       | 1 600 000 Ft                | 8 594 333 Ft          | 10 053 348 Ft                                           |                                       |

### • Ú riport: Használt gépjármű készlet forgalmi adatok

A riport adott időszakra gyártmányonként tartalmazza készlet forgalmi adatokat. A riport tartalmazza:

- Nyitókészlet
- Beérkezés
- Eladás
- Éves eladás
- Mozgással levéve (Logisztikai modullal lemozgatott gépjárművek darabszáma)
- Zárókészlet

#### Használt gépjármű készlet adatok

2009.02.06. - 2009.02.06.

| Gyártmány  | N yitó készlet | Beérkezés | Eladás | Éves eladás | Mozgással levéve | Zárókészlet |
|------------|----------------|-----------|--------|-------------|------------------|-------------|
| HONDA      | 18 db          | 0 db      | 0 db   | 1 db        | 0 db             | 18 db       |
| FORD       | 1 db           | 0 db      | 0 db   | 0 db        | 0 db             | 1 db        |
| PEUGEOT    | 1 db           | 0 db      | 0 db   | 0 db        | 0 db             | 1 db        |
| SUZUKI     | 1 db           | 0 db      | 0 db   | 0 db        | 0 db             | 1 db        |
| VOLKSWAGEN | 1 db           | 0 db      | 0 db   | 0 db        | 0 db             | 1 db        |
| VOLVO      | 1 db           | 0 db      | 0 db   | 0 db        | 0 db             | 1 db        |
| ZUK        | 1 db           | 0 db      | 0 db   | 0 db        | 0 db             | 1 db        |
| HONDA MKP  | 0 db           | 0 db      | 0 db   | 1 db        | 0 db             | 0 db        |
|            | 24 db          | 0 መ       | ն ան   | 2 db        | 0,00 Ф           | 24 ф        |

2009.02.06.

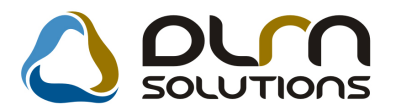

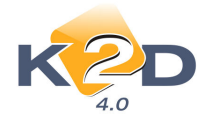

# 5.2. Szerviz jelentés

#### Adott időszaki alkatrész érékesítés riport

A *Riportok/Vevői értékesítés/Összesítve* menüpontból indítható "Adott időszaki alkatrész értékesítés" riport lehívása előtt lehetőség van divízió szűrésre, illetve a riport futtatása során az értékesítő megadására.

| Kérem a riport paramétereit!                                                                                                    | Értékesítők                                                                                                    |
|----------------------------------------------------------------------------------------------------|----------------------------------------------------------------------------------------------------|
| Kezdeli datum: 2009.02.04 ♥ Számla dátuma ⊙<br>Végdátum: 2009.02.04 ♥ Teljesítés dátuma ○                                                                                                    | <b>4</b> /-                                                                                                    |
| Administration      Administration      Administration | ★ Teljes név         DIENES BETTINA         dmsdba         FÉNYEZŐK         GÁCS MIRELLA         GILLER TAMÁS         HÁMORI BALÁZS         K2D admin         KUSNYÁR ZOLTÁN |

Adott időszaki alkatrész értékesítés

2009.02.06.

| Számla dátumának vizsgált intervalluma: 2009.02.06-tól 2009.02.06-ig |               |            |                    |                         |                                     | 1 . oldal |  |
|----------------------------------------------------------------------|---------------|------------|--------------------|-------------------------|-------------------------------------|-----------|--|
| K2D TESZT KFT.                                                       |               |            |                    |                         |                                     |           |  |
| Számlaszám Dátuma Vevő                                               | Beszerzési ár | Eladási ár | Eladás - beszerzés | Alulról számított árrés | Felülről számított árrés Értékesítő |           |  |
| HUF<br>Kiskeresked elmi üzletág: ALKATRÉ SZ ÉRTÉKE SÍTÉ S            |               |            |                    |                         |                                     |           |  |
| PAR 0 2009 / 000041 2009.02.06 DIENES BETTINA                        | 26 9 13,00    | 34 504,00  | 7 591,00           | 28,21 %                 | 22,00 % dm.sdba                     |           |  |
| KIEGÉSZÍTŐ FELSZEREL összesen:                                       | 26 9 13,00    | 34 504,00  | 7 591,00           | 28,21 %                 | 22,00 %                             |           |  |
| ALKATRÉSZ ÉRTÉKESÍTÉS összesen:                                      | 26 913,00     | 34 504,00  | 7 591,00           | 28,21%                  | 22,00 %                             |           |  |
| HUF összesen:                                                        | 26 913,00     | 34 504,00  | 7 591,00           | 28,21 %                 | 22,00 %                             |           |  |

# 6. HONDA MÁRKÁT FORGALMAZÓ MÁRKAKERESKEDÉSEKET ÉRINTŐ VÁLTOZÁSOK

#### • Kötelező használat

Az Új gépjármű beérkeztetésnél felsorolt új fejlesztések használata kötelezően beállításra került a Honda márkakereskedéseknél.

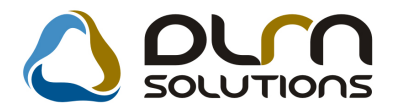

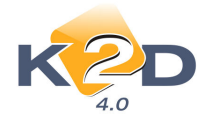

1.oldal

### • Árlista riportok

### 1. Új gépjármű értékesítés modulból

"Új gépjármű értékesítés" modul *Riportok/Modell tartozék I.* és *Modell árlisták* menüpontból különféle árlista riportok hívhatóak le:

**Modell tartozék I.**: adott, kiválasztott gépjármű vonatkozóan tartalmazza a modell összes adatát: pl. motor és egyéb specifikációra, üzemanyagra, árakra, tartozékokra vonatkozó információkat.

|                                                                                                    | \$             |
|----------------------------------------------------------------------------------------------------|----------------|
|                                                                                                    |                |
| Mad allhad                                                                                                    | CTR 1/9 WEIGHA |
| and elited                                                                                                    | 0.033/928/084  |
| Motor is agricos pacificación                                                                                                    |                |
| he ngurturtartak m (cm3 )                                                                                                    | 2199           |
| max.h heritminy (KW/LE/MIN-1)                                                                                                    | 110            |
| max nyo mawa (10 m/m tu.)                                                                                                    | 530/2000       |
| Inc fo I                                                                                                    |                |
| max subsessing (a m/h)                                                                                                    | 111            |
| Somante (0-100 hm/h)(sec.)                                                                                                    | 9,5            |
|                                                                                                    | man.(* FUK.)   |
| nossus ag (mm)                                                                                                    | CT. +          |
| mague ag (mm)                                                                                                    | 1 440          |
| rsenweg(mm)                                                                                                    | 1 840          |
| croma garmana (VDK mode, na i)                                                                                                    |                |
| ajwi isama                                                                                                    |                |
| U samanyag in gyars fir, 30 myasa tusin km                                                                                                    |                |
| fo gaistás várorban (V100 km)                                                                                                    | 7,3            |
| fo gaasta: van een kuul (1900 km)                                                                                                    | 4,6            |
| fo gaarstii vagaar (L100 km.)                                                                                                    | 5,6            |
| CO2 didoce stás (gfl m)                                                                                                    | 148,0          |
| b∛myssstwidslmi osstály                                                                                                    | 10             |
| Aral                                                                                                    |                |
| ∲ ac.4z ( )})*                                                                                                    | 7144 000 野     |
| n ciente sele ade                                                                                                    | 1 020 000 19   |
| fo zy, ár razisztrációs adó val/Ft)                                                                                                    | 8 164 000 Pt   |
| matshiny i lir (F)                                                                                                    | 98.000 Pt      |
| ATTRIC                                                                                                    |                |
| ( hereit el m/h)                                                                                                    |                |
| • # III SU 54 0400                                                                                                    |                |
| Kulo aux seallaio so                                                                                                    |                |
| K this minister is many to i vesemine to                                                                                                    | •              |
| Cd lajá*ső                                                                                                    | •              |
| Cd laját só - é lamasa:                                                                                                    |                |
| Cd lajá¥ső - mp3                                                                                                    | •              |
| Hanges ozo - +d b                                                                                                    | •              |
| Hanges ont - 84b                                                                                                    |                |
| Hanges (m) - magaz : ugamo 24b                                                                                                    | •              |
| Hanges ond - mits sarial boss ped                                                                                                    |                |
| Hanses ond - subwo offic                                                                                                    |                |
| Mn3 formétam havakes                                                                                                    |                |
| A la se alla de la calendaria de la calendaria de la cale |                |
| on on on factor of the partient of the parties of the parties of t |                |
| Usb ssatia ho sé                                                                                                    | •              |

**Modell árlisták:** a riport lehívásakor megjelenik egy szűrő ablak, ahol összeválogatható mely modellekre szeretnénk összehasonlító listát lehívni.

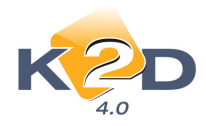

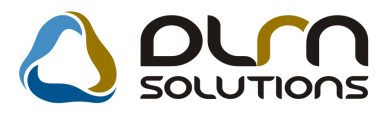

| 🚝 Gépjármű modell árlista nye                                                                                                    | omtatása a kiválaszto                                                                                                    | t modellekről                                                                                                    |                                                              |                                                                    | ×                                                                                                    |
|----------------------------------------------------------------------------------------------------|----------------------------------------------------------------------------------------------------|----------------------------------------------------------------------------------------------------|--------------------------------------------------------------|--------------------------------------------------------------------|----------------------------------------------------------------------------------------------------|
| KZD                                                                                                    |                                                                                                    | Árlista nyelve:                                                                                                    | Magyar<br>Angol<br>Idegen                                    |                                                                    |                                                                                                    |
| Alváz csoportok(N)                                                                                                    | Gyártmány Al                                                                                                    | vázcsop. Élő                                                                                                    | ID                                                           |                                                                    |                                                                                                    |
| ACCORD                                                                                                    | HONDA 🔽 🖂                                                                                                    | CCO Élő                                                                                                    | -                                                            | 2                                                                  |                                                                                                    |
|                                                                                                    |                                                                                                    |                                                                                                    |                                                              |                                                                    |                                                                                                    |
|                                                                                                    |                                                                                                    | 1/1                                                                                                    |                                                              |                                                                    |                                                                                                    |
| 🔺 Modell                                                                                                    | Modellkód                                                                                                    |                                                                                                    | Ccm                                                          | Üzemmód                                                            | Motor 🔺                                                                                                    |
| ACCORD 4D 2.0 ELEGA                                                                                                    | NCE DICU1569EKGN                                                                                                    | 4 [                                                                                                    | 1997                                                         | Benzin                                                             | SOHC i-VTE                                                                                                    |
|                                                                                                    |                                                                                                    |                                                                                                    |                                                              |                                                                    |                                                                                                    |
| ACCORD 4D 2.0 ELEGA                                                                                                    | NCE ACU1669EKGN                                                                                                    | 4                                                                                                    | 1997                                                         | Benzin                                                             | SOHC i-VTE                                                                                                    |
| ACCORD 4D 2.0 ELEGA                                                                                                    | NCE ACU1669EKGN                                                                                                    | 4<br>2                                                                                                    | 1997<br>1997                                                 | Benzin<br>Benzin                                                   | <ul> <li>SOHC i-VTE</li> <li>SOHC i-VTE</li> </ul>                                                                                                    |
| ACCORD 4D 2.0 ELEGA<br>ACCORD 4D 2.0 EXE 09<br>ACCORD 4D 2.0 EXE 09                                                                                                    | NCE ACU1669EKGN<br>CU1589JKG20<br>CU1509JKG20                                                                                              | 4<br>2<br>2                                                                                                    | 1997<br>1997<br>1997                                         | Benzin<br>Benzin<br>Benzin                                         | SOHC i-VTE SOHC i-VTE                                                                                                    |
| ACCORD 4D 2.0 ELEGA<br>ACCORD 4D 2.0 EXE 09<br>ACCORD 4D 2.0 EXE 09<br>ACCORD 4D 2.0 EXE 09<br>ACCORD 4D 2.0 EXE AT                                                                         | NCE ACU1669EKGN<br>CU1589JKG20<br>CU1509JKG20<br>CU1689JKG20                                                                               | 4 [<br>2 [<br>2 ]<br>2 [                                                                                                   | 1997<br>1997<br>1997<br>1997                                 | Benzin<br>Benzin<br>Benzin<br>Benzin                               | SOHC i-VTE     SOHC i-VTE     SOHC i-VTE     SOHC i-VTE                                                                                                    |
| ACCORD 4D 2.0 ELEGA<br>ACCORD 4D 2.0 EXE 09<br>ACCORD 4D 2.0 EXE 09<br>ACCORD 4D 2.0 EXE 09<br>ACCORD 4D 2.0 EXE AT<br>ACCORD 4D 2.0 EXE AT                                                 | NCE ACU1669EKGN<br>CU1589JKG20<br>CU1509JKG20<br>CU1689JKG20<br>C09 CU1689JKG20                                                            | 4 [<br>2 [<br>2 ]<br>2 ]<br>2 ]                                                                                            | 1997<br>1997<br>1997<br>1997<br>1997<br>1997                 | Benzin<br>Benzin<br>Benzin<br>Benzin<br>Benzin                     | SOHC i-VTE     SOHC i-VTE     SOHC i-VTE     SOHC i-VTE     SOHC i-VTE     SOHC i-VTE                                                                                                    |
| ACCORD 4D 2.0 ELEGA<br>ACCORD 4D 2.0 EXE 09<br>ACCORD 4D 2.0 EXE 09<br>ACCORD 4D 2.0 EXE AT<br>ACCORD 4D 2.0 EXE AT<br>ACCORD 4D 2.0 EXE LT                                                 | NCE ACU1669EKGN<br>CU1589JKG20<br>CU1509JKG20<br>C09 CU1689JKG20<br>C09 CU1609JKG20<br>T09 CU1509JKGN0                                     | 4 []<br>2 []<br>2 []<br>2 []<br>3 []<br>5 []                                                                               | 1997<br>1997<br>1997<br>1997<br>1997<br>1997<br>1997         | Benzin<br>Benzin<br>Benzin<br>Benzin<br>Benzin<br>Benzin           | <ul> <li>SOHC i-VTE</li> <li>SOHC i-VTE</li> <li>-</li> <li>SOHC i-VTE</li> <li>-</li> <li>SOHC i-VTE</li> <li>-</li> <li>-</li> <li>-</li> <li>-</li> </ul>                                                                                                    |
| ACCORD 4D 2.0 ELEGA<br>ACCORD 4D 2.0 EXE 09<br>ACCORD 4D 2.0 EXE 09<br>ACCORD 4D 2.0 EXE AT<br>ACCORD 4D 2.0 EXE AT<br>ACCORD 4D 2.0 EXE AT<br>ACCORD 4D 2.0 EXE IT<br>ACCORD 4D 2.0 EXE N/ | INCE ACU1669EKGN<br>CU1589JKG20<br>CU1509JKG20<br>CU1509JKG20<br>CU1609JKG20<br>CU1609JKG20<br>H 09 CU1509JKGN0<br>AVI LTHCU1509KKGN       | 4 [<br>2 [<br>2 [<br>2 [<br>2 [<br>3 [<br>8 [<br>4 [<br>5 [<br>6 [<br>7 ]<br>7 ]<br>7 ]<br>7 ]<br>7 ]<br>7 ]<br>7 ]<br>7 ] | 1997<br>1997<br>1997<br>1997<br>1997<br>1997<br>1997<br>1997 | Benzin<br>Benzin<br>Benzin<br>Benzin<br>Benzin<br>Benzin<br>Benzin | SOHC i-VTE     SOHC i-VTE     SOHC i-VTE     SOHC i-VTE     SOHC i-VTE     -     -     SOHC i-VTE     -     -     -     -     -     -     -     -     -     -     -     -     -     -     -     -     -     -     -     -     -     -     -     -     -     -     -     -     -     -     -     -     -     -     -     -     -     -     -     -     -     -     -     -     -     -     -     -     -     -     -     -     -     -     -     -     -     -     -     -     -     -     -     -     -     -     -     -     -     -     -     -     -     -     -     -     -     -     -     -     -     -     -     -     -     -     -     -     -     -     -     -     -     -     -     -     -     -     -     -     -     -     -     -     -     -     -     -     -     -     -     -     -     -     -     -     -     -     -     -     -     -     -     -     -     -     -     -     -     -     -     -     -     -     -     -     -     -     -     -     -     -     -     -     -     -     -     -     -     -     -     -     -     -     -     -     -     -     -     -     -     -     -     -     -     -     -     -     -     -     -     -     -     -     -     -     -     -     -     -     -     -     -     -     -     -     -     -     -     -     -     -     -     -     -     -     -     -     -     -     -     -     -     -     -     -     -     -     -     -     -     -     -     -     -     -     -     -     -     -     -     -     -     -     -     -     -     -     -     -     -     -     -     -     -     -     -     -     -     -     -     -     -     -     -     -     -     -     -     -     -     -     -     -     -     -     -     -     -     -     -     -     -     -     -     -     -     -     -     -     -     -     -     -     -     -     -     -     -     -     -     -     -     -     -     -     -     -     -     -     -     -     -     -     -     -     -     -     -     -     -     -     -     -     -     -     -     -     -     -     -     -     -     -     -     -     -     -     -     -     -     -     -     - |
| ACCORD 4D 2.0 ELEGA<br>ACCORD 4D 2.0 EXE 09<br>ACCORD 4D 2.0 EXE 09<br>ACCORD 4D 2.0 EXE AT<br>ACCORD 4D 2.0 EXE AT<br>ACCORD 4D 2.0 EXE AT<br>ACCORD 4D 2.0 EXE N/                         | NCE ACU1669EKGN<br>CU1589JKG20<br>CU1589JKG20<br>CU1689JKG20<br>CU1689JKG20<br>CU1609JKG20<br>H 09 CU1509JKGN0<br>AVI LTHCU1509KKGN0       | 4                                                                                                    | 1997<br>1997<br>1997<br>1997<br>1997<br>1997<br>1997<br>1997 | Benzin<br>Benzin<br>Benzin<br>Benzin<br>Benzin<br>Benzin           | SOHC I-VTE<br>SOHC I-VTE<br>SOHC I-VTE<br>SOHC I-VTE                                                                                                    |
| ACCORD 4D 2.0 ELEGA<br>ACCORD 4D 2.0 EXE 09<br>ACCORD 4D 2.0 EXE 09<br>ACCORD 4D 2.0 EXE AT<br>ACCORD 4D 2.0 EXE AT<br>ACCORD 4D 2.0 EXE AT<br>ACCORD 4D 2.0 EXE LT<br>ACCORD 4D 2.0 EXE N/ | NCE ACU1689EKGN<br>CU1589JKG2(<br>CU1509JKG2(<br>CU1509JKG2(<br>F09 CU1689JKG2(<br>F09 CU1609JKG2(<br>F09 CU1509JKGN(<br>AVI LTHCU1509KKGN | 4                                                                                                    | 1997<br>1997<br>1997<br>1997<br>1997<br>1997<br>1997<br>1997 | Benzin<br>Benzin<br>Benzin<br>Benzin<br>Benzin<br>Benzin           |                                                                                                    |

A riport modellenként összehasonlíthatóan mutatja pl. motor és egyéb specifikációra, üzemanyagra, árakra, tartozékokra vonatkozó információkat.

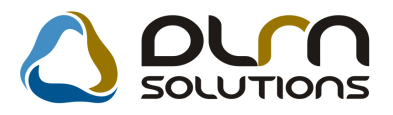

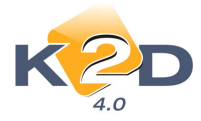

#### Jév Honda Arricance rzolyćkalár \*

#### Erwin yes 2009-01-07-có l visza von ásig

| Γ                                                                     | ACCO ED 4D 2.0 HL EX-A SCE OF | ACCO RD 4D 2.0 HL HC ASCE AT 00 | ACCO ED 40 2.0 EXE 00 |
|-----------------------------------------------------------------------|-------------------------------|---------------------------------|-----------------------|
|                                                                       | CU1569ER GM4                  | CU 1669EK 09/4                  | CU1529JK 02Q          |
| Mo tor as a grab s pa cifil ásióh                                     |                               |                                 |                       |
| Մարզումի արավատ (գա.3)                                                | 1997                          | 1997                            | 1997                  |
| Max. udjesiusćan (Sw4o/faid.)                                         | 115/156/6300                  | 115/156/6300                    | 115/156/6300          |
| Max ayamatiti (am/faid.)                                              | 192/4100                      | 1904100                         | 192/4100              |
| Matai                                                                 | SORCI-VIEC                    | SORCI-VIEC                      | SORC I-VIEC           |
| Válcámů                                                               | mmon (670K)                   | BUL [5 FOK ]                    | anaan (1670K)         |
| Max սահայսած (հասան)                                                  | 215                           | 212                             | 215                   |
| 0-ma raulás (0-100 % ma/b) (sec.)                                     | 9,3                           | 10,7                            | 9,3                   |
| Hazzzúsán/szálszsán/manazán (mm)                                      | 4725/1840/1440                | 4725/1840/1440                  | 4725/1840/1440        |
| A with a ximon                                                        | 4                             | 4                               | 4                     |
| Ösemanyaç fo genestir; kömyesetvidelem                                |                               | 1                               |                       |
| Fagyannia τότα τίπα (100 λαα)                                         | 9,4                           | 10,2                            | 9,6                   |
| Γαργορικά τότο του Δίτθι [//00 Δαι]                                   | 5,9                           | 5,9                             | 6,0                   |
| Fagyaanin vegyes (1/100 1m)                                           | 7,2                           | 7,5                             | 7.3                   |
| Co2 1.400030400 [0/1.00]                                              | 170                           | 178                             | 124                   |
| Kåinyezervädelmi namäy                                                | 9                             | 9                               | 9                     |
| Azal                                                                  |                               | 1 1                             |                       |
| Γαργαμαία (ά.)                                                        | 5 520 000                     | 5 820 000                       | 6 020 000             |
| Regramianda add (fi.)                                                 | 1 020 000                     | 1 020 000                       | 1 020 000             |
| Fory ór repromiónia adávol (fu)                                       | 6 540 000                     | 6 240 000                       | 7 040 000             |
| Msuál (šav (slár fil.)                                                | 92 000                        | 92.000                          | 92 000                |
| Bintonságás védelem                                                   |                               | 1 1                             |                       |
| ABS (blottolózgáló (codzer))                                          | •                             |                                 | •                     |
| ດ້າມຈັດແມ່ນເປັນ ເປັນ                                                  | •                             | •                               | •                     |
| CMBS (üstörör mönötlið randnara, titansnalbara)                       |                               |                                 |                       |
| EPT (elekusoskus bizusosógi áv dáľeszúá, CMBS readszei kreg)          |                               |                                 |                       |
| EPT relekcionitus bizioningi da eddfeizzidi. CMBS readazer tregeizzit |                               | 1                               |                       |
| lodkingódó                                                            | •                             |                                 | •                     |
| իշոնը լանցումը ըստում                                                 | •                             |                                 | •                     |
| Lázzada - függedan                                                    | •                             | •                               | •                     |
| Lápzada - oldol                                                       | •                             | •                               | •                     |
|                                                                       | •                             | •                               | •                     |
| Lipzain - remul                                                       | •                             | •                               | •                     |
|                                                                       | •                             |                                 | •                     |
| Ricoza, di cadazei                                                    | •                             | •                               | •                     |
| TSA (uudoluud suobeluzdeli (cadaze))                                  | •                             | 1                               | •                     |
| VSA (reducts subject mou of, hitomap boui)                            | •                             |                                 | •                     |
| Andio                                                                 |                               | 1                               |                       |
| ú Inanana CD válui                                                    |                               |                                 | •                     |
| Audio AUX maleteze                                                    | •                             | •                               | •                     |
| Audioicodaeti koimioyidi yestirilbeld                                 | •                             | •                               | •                     |
| CD Iséuzé                                                             | •                             | •                               |                       |
| CD legiuzó - ú legezes                                                |                               |                                 | •                     |
| CD Itejuze - MP3                                                      | •                             |                                 |                       |
| Hangazaiai - 4db                                                      | •                             | •                               |                       |
| Hangazainai - tidh                                                    |                               | 1                               | •                     |
| Yangazaini - Sdb                                                      |                               |                                 | •                     |
| Kangazaini - anagassugai zai 2dh                                      | •                             | •                               | •                     |
| Մաշրջում մ - անվարում հմուզիսմ                                        |                               | 1                               | •                     |
| Kangazaini - aubwaa fa                                                |                               | 1 1                             | •                     |
| MP3 formásum texelése                                                 | •                             | •                               | •                     |
| Տշե-ասշեցնեցցած, առենդում հասցուծ սասենիրամ                           | •                             | •                               | •                     |
| · · · · ·                                                             | -                             | · _ · ·                         | -                     |

#### 2. Modell karbantartóból

"Modell karbantartó" modul *Riportok/Árlisták* menüpontból különféle árlista riportok hívhatóak le:

1. **Modell árak menüpont:** a menüpontból indítható **"Modell árlista"** riporton modellenként találhatóak a Honda gépjárművek beszerzési és Eladási árai, illetve az árak érvényességi dátuma.

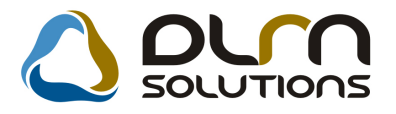

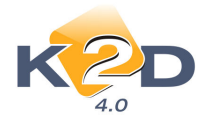

2009.02.06.

# Modell árlista

Az érvényesség vizsgált dátuma: 2009.02.06.

1 . oldal

| Autó-Száraz Kft.                     |                |               |                  |                   |  |  |  |
|--------------------------------------|----------------|---------------|------------------|-------------------|--|--|--|
| Modell                               |                |               |                  |                   |  |  |  |
| Megnevezés                           | Érvényes (tól) | Beszerzési ár | Eladási nettó ár | Eladási bruttó ár |  |  |  |
| HOND & ACCORD 4D 2.0 ELEGANCE 09     | 2009.01.07     | 4 600 000,00  | 5 620 000,00     | 6 744 000,00      |  |  |  |
| HOND & ACCORD 4D 2.0 ELEGANC E AT 09 | 2009.01.07     | 4 850 000,00  | 5 870 000,00     | 7 044 000,00      |  |  |  |
| HONDA ACCORD 4D 2.0 EXE 09           | 2009.01.07     | 5 0 16 666,67 | 6 036 666,67     | 7 244 000,00      |  |  |  |
| HONDA ACCORD 4D 2.0 EXE 09           | 2009.01.07     | 5 0 16 666,67 | 6 036 666,67     | 7 244 000,00      |  |  |  |
| HONDA ACCORD 4D 2.0 EXE AT 09        | 2009.01.07     | 5 266 666,67  | 6 286 666,67     | 7 544 000,00      |  |  |  |
| HONDA ACCORD 4D 2.0 EXE AT 09        | 2009.01.07     | 5 266 666,67  | 6 286 666,67     | 7 544 000,00      |  |  |  |
| HOND & ACCORD 4D 2.0 EXELTH 09       | 2009.01.07     | 5 440 833,33  | 6 460 833,33     | 7 753 000,00      |  |  |  |
| HOND & ACCORD 4D 2.0 EXE NAVI LTH 09 | 2008.12.20     | 4 891 666,67  | 5911666,67       | 7 094 000,00      |  |  |  |
| HOND & ACCORD 4D 2.2 ELEGANCE 09     | 2009.01.07     | 4 933 333,33  | 5 953 333,33     | 7 144 000,00      |  |  |  |
| HOND & ACCORD 4D 2.2 ELEGANCE AT 09  | 2008.08.08     | 4 891 666,67  | 5911666,67       | 7 094 000,00      |  |  |  |
| HONDA ACCORD 4D 2.2 EXE 09           | 2009.01.07     | 5 350 000,00  | 6 370 000,00     | 7 644 000,00      |  |  |  |

- 2. **Modell és tartozék árak:** menüpontból indítható "**Modell árlista extra tartozék adatokkal**" riport modellenként tartalmazza a modellek és a hozzá kapcsolódó extra tartozékok árait.
- 3. Aktuális modell: menüpontból indítható riport formailag és tartalmilag is teljesen megegyezik az "Új gépjármű értékesítés" modul "Modell tartozék I." menüpontból lehívható riporttal.
- 4. Árlista táblázat: menüpontból indítható riport a "Modellek karbantartása" ablakon kijelölt modellekre hoz összehasonlító riportot.

3 ov Hond e Assisten co szolgé kelés \*

|                                         | Érvén yes 2008.05.09.±01 vis    | Žrven yes 2005.05.09.40 i vissa vo ne sig |                                   |                              |                                 |  |  |  |
|-----------------------------------------|---------------------------------|-------------------------------------------|-----------------------------------|------------------------------|---------------------------------|--|--|--|
|                                         | ACC TOURER 2.21 CTDI<br>SPORTSE | ACC TOURER 2.21 CTDI<br>SPORTSF           | ACC TOURER 2.21 CTDI<br>FXF LTR P | ACCT.2.4IEXEA/T,<br>IMS PRIV | ACC TOURER 2.4 EXE<br>AT IMS BO |  |  |  |
|                                         | C N2748E XKG0+                  | C N 2 74 8E X KG                          | CN2758J XKG X0                    | CM 2878JKG S X               | CM28987RG                       |  |  |  |
| Aotor és egyéb specifikációk            |                                 | •                                         | •                                 |                              | •                               |  |  |  |
| Isngerürtartals m (cm3)                 | 2204                            | 2204                                      | 2204                              | 2354                         | 23.54                           |  |  |  |
| fax. nyo mawi (nm/fo nl.)               | 340/4000                        | 340/4000                                  | 340/4000                          | 223/4500                     | 223/4500                        |  |  |  |
| /áltó mů                                | man. (* FOK.)                   | man. (* FOR.)                             | man. (4 FOK.)                     | aut. (5 FOR.)                | aut. (5 FOR.)                   |  |  |  |
| lan, sudussug (dim/h)                   | 210                             | 210                                       | 210                               | 212                          | 212                             |  |  |  |
| yozsulás (0-100 hm/h) (sec.)            | 9,3                             | 9,3                                       | 9,3                               | 9,0                          | 9,0                             |  |  |  |
| ioses de ágés si her sigéna garrág (mm) | +730/1740/1495                  | 4750/1740/1495                            | 4750/1740/1495                    | <b>+730/1740/1+7</b> 0       | 4750/1740/1470                  |  |  |  |
| .jtóð í sáma                            | 5                               | 3                                         | 3                                 | 5                            | 3                               |  |  |  |
| Jzemanyag fogyasztás; környe zetvédelem |                                 |                                           |                                   |                              |                                 |  |  |  |
| o gearstár várorban (1400 km)           | 7,5                             | 7,5                                       | 7,5                               | 14,3                         | 14,3                            |  |  |  |
| ò gaistii vinion hivil (1900 hm)        | +,8                             | 4,8                                       | 4,8                               | 7,5                          | 7,5                             |  |  |  |
| ò gaistii 10 gai (1100 km)              | 5,8                             | 3,8                                       | 5,8                               | 10,0                         | 10,0                            |  |  |  |
| 02 didossátás (gAm)                     |                                 |                                           |                                   | 1                            | 1                               |  |  |  |
| ö mysse tuidelmi osstäly                | 10                              | 10                                        | 10                                | 9                            | 9                               |  |  |  |
| rak                                     |                                 |                                           |                                   |                              |                                 |  |  |  |
| o gasskiat (ft)                         | + 507 000                       | + 507 000                                 | 4 855 000                         | 6100000                      | 5 273 800                       |  |  |  |
| a gies tráció : adó (ff)                | 1 0 2 0 0 0 0                   | 1 0 2 0 0 0 0                             | 1 0 2 0 0 0 0                     | 500 000                      | 1466000                         |  |  |  |
| o gy. ár ra girstrációs adóval(ft)      | 5 527 000                       | 5 527 000                                 | 5 875 000                         | 6 600 000                    | 6 739 800                       |  |  |  |
| Is tähäny falär (ft)                    | 98 0 0 0                        | 98 000                                    | 98 0 0 0                          | 12 000                       | 98 0 0 0                        |  |  |  |

loje zysett na zysav resi zi lalomma Pulphały ommał nadali sził. • zalapiskaza Inie z O z opań A Honda Hungary Kit. śnankarja nazimał a jezet, ko zyśnaż śr sz szwar tipwoł iskaza hosztri bestwietnietniet nali ul nazwikestwie.

5. Összesített árlista: menüpontból indítható riport a megadott gépjárművek adataira tartalmaz összesítéseket.

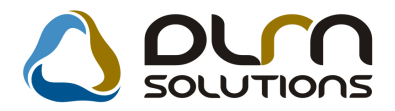

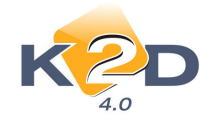

# 7. NISSAN MÁRKÁT FORGALMAZÓ MÁRKAKERESKEDÉSEKET ÉRINTŐ VÁLTOZÁSOK

#### • Export importőr felé

"Időszaki szervizjelentések" modul *Export/Export importőr felé* menüpontból indítható exportban az eddigi munkalap kontakt partner helyett a költségviselő partner szerepel.

# 8. MINDEN MODULT ÉS MÁRKÁT ÉRINTŐ VÁLTOZÁS

### • Fix megjegyzés megadása különböző számlatípusú előlegszámlákhoz

A különböző számlatípusok (CARO, GENO, Noto, SHCO, SERO, PARO) esetén különböző fix megjegyzés kerülhet az előlegszámlákra.

|                                                                                                    |                                                                                        |                                                                                                    | Számi<br>1. példán | a<br>,                                 |                                   |                                                                                              | 1/1.0              |  |
|----------------------------------------------------------------------------------------------------|----------------------------------------------------------------------------------------|----------------------------------------------------------------------------------------------------|--------------------|----------------------------------------|-----------------------------------|----------------------------------------------------------------------------------------------|--------------------|--|
| Szállító:<br>K2D TESZT KFT.<br>1037 Bradapen<br>Zayn, 24<br>Közeisség zákorán:<br>Adérarin IIIIIII-1-11<br>Brakuzinak: 1091001-00000001-19150005<br>Brak: UNICHEDIT BANK HUNGARY ZRT.<br>Tel. Pax.<br>eMail: Infogködin |                                                                                        | Vevé: Parta<br>TESZTPARTNER-105<br>1076 BUDAPEST<br>TESZT U. 105<br>Magyarenzág<br>Köstövegi nőszámi<br>Leveleszés cám:<br>TESZTPARTNER-105<br>1076 BUDAPEST<br>TESZT 10. 105<br>Magyarenzág |                    |                                        | atzatkód: 105                     | chéd: 105 Srimbarain:<br>SHC 0-2009 / 0000<br>Srimb holo:<br>2009.02.0<br>Firetési hatiridé: |                    |  |
|                                                                                                    |                                                                                        |                                                                                                    |                    |                                        |                                   | Teljesitės datuma:<br>2009.02.<br>Firetės mėdja:<br>Kėsrpė                                   |                    |  |
| la iti ə məgəqyələ<br>Järmü adatək: <sup>B</sup> i<br>Al<br>Ma<br>Hər                                                                                                    | nadazien: IJJ-345<br>vianazien: FDHFHTFH<br>tervarien: HOJOGU<br>ager únt. : 1 500 com |                                                                                                    |                    | Sylirtaniay<br>Tipas<br>Modell<br>Srin | HONDA<br>SZGK<br>JAZZ I<br>HELJOS | 4115<br>YELLOW PEAR                                                                          | L                  |  |
| P                                                                                                    | unott ken:                                                                             |                                                                                                    |                    | Orenmód:                               | Bearin                            |                                                                                              |                    |  |
|                                                                                                    |                                                                                        |                                                                                                    |                    | rong netwo                             |                                   |                                                                                              |                    |  |
| Statiumikai kód                                                                                                    | Terra                                                                                  | k, szolgáltatás                                                                                                    |                    |                                        |                                   |                                                                                              |                    |  |
| Mezzyitég Mee.                                                                                                    | Egyiégi                                                                                | e (HUF)                                                                                                    | Netto érték (      | HUF)                                   | AFA                               | AFA érték (HU                                                                                | F) Brutto érték (E |  |
| 1 00 TT                                                                                                    | IAZZ                                                                                   | 1.41LS                                                                                                    |                    |                                        |                                   |                                                                                              | ×                  |  |
| 1,00 200<br>Haranált ingórág :                                                                                                    | adója alá vout term                                                                    | ék *                                                                                                    | 5 00               | 0,00                                   |                                   |                                                                                              | 5.00               |  |
|                                                                                                    |                                                                                        |                                                                                                    | 5 000,00           | Szimla                                 | irték ős                          | szesen (HUF)                                                                                 | 5 000,             |  |
|                                                                                                    | AFA analitika                                                                          |                                                                                                    | 10 C               |                                        |                                   |                                                                                              |                    |  |
|                                                                                                    | alan (HUF)                                                                             | AFA (BUE)                                                                                                    |                    | Fizeter                                | idő ős:                           | zesen (HUF)                                                                                  | : 5 000,           |  |
| Különböget uperinti                                                                                                    | 5 000.00                                                                               |                                                                                                    |                    | No. of Concession, Name                |                                   |                                                                                              |                    |  |
| Onipeneg                                                                                                    | 5 000.00                                                                               |                                                                                                    |                    |                                        |                                   |                                                                                              |                    |  |

Az **Általános törzskarbantartók/Riport megjegyzések** modulban az adott számlariportot lekeresve pl. "**XD16OUI\_INV\_CARO**" sorban a "**DPAYM\_FIX\_REMARK**" alsorban a "**Riport szöveg**" mezőben tölthető az előlegszámlán megjelenő fix megjegyzés (a beállításhoz kérje a DLM Solutions munkatársainak segítségét).

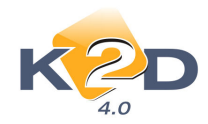

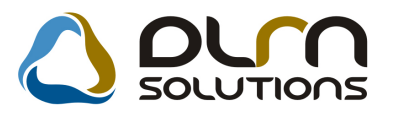

| Riport megjegyzés módosítása                |          |                   |                | ×          |
|---------------------------------------------|----------|-------------------|----------------|------------|
| Rip. neveXD16OULINV_CARO                    | Kötött 🗆 |                   | ID             | 550        |
| Megj.neve DPAYM_FIX_REMARK                  |          | É                 | l <b>ő</b> Élő | -          |
| Rip.megnevezése Előleg megjegyzés           |          |                   |                |            |
| Név id.nyelven Előleg megjegyzés            |          |                   |                |            |
| Név angolul Előleg megjegyzés               |          |                   |                |            |
| Riport szöveg Az előleg foglalónak minősül. |          |                   |                |            |
| Rendszerparam. 🗖                            |          |                   |                |            |
|                                             |          | Ш <sup>V</sup> II | NC             | <u>o</u> k |

# • Számlákon Áfa analitika összesítő

A rendszerben található összes riportra felkerült egy **Összesen** a számlákon található Áfa analitika bontáshoz.

| Szállító:<br>K2D TE SZT KFT.<br>1037 Budapest<br>Zayu. 24<br>Adószám: 1111111-1-11<br>Bankszám k: 10918001-00000003-19550005<br>Bank: UNICREDIT BANK HUNGARY ZRT.<br>Fax:-<br>eMail: mfo@k2d hu |                  | Vevő: Partherkód: 9<br>GILLER TAMÁS<br>1037 BUDAPES T<br>ZAY UTCA 24<br>Magyarország<br>Levelezési cím:<br>GILLER TAMÁS<br>1037 BUDAPES T<br>ZAY UTCA 24<br>Magyarország |                                    |                                             | : 9 196 Számlaszán:<br>GENO-2009 / 05659<br>Számla kelte:<br>2009.01.30<br>Fizetés határilő:<br>2009.01.30<br>Teljesítés dátuna:<br>2009.01.30<br>Fizetés módja:<br>Készpéna |                         |                                             |
|----------------------------------------------------------------------------------------------------|------------------|----------------------------------------------------------------------------------------------------|------------------------------------|---------------------------------------------|----------------------------------------------------------------------------------------------------|-------------------------|---------------------------------------------|
| Statisztikai                                                                                                    | kód              | Terr                                                                                                    | a ék, szolgáltatás                 |                                             |                                                                                                    |                         |                                             |
| M ennyisé                                                                                                    | g Mee.           | Egységár (HUF)                                                                                                    | ) Kedwezm.egys.ár (HUF) %          | Nettó értêk (HUF)                           | ÁFA                                                                                                    | ÁFA érték (HUF)         | Bruttó érték (HUF                           |
| - 1,0                                                                                                    | 0 DB             | TES<br>10 000,00                                                                                                    | ZTAUTÓ<br>) 10 000,00              | 10 000,00                                   | AAM                                                                                                    | 0,00                    | 10 000,00                                   |
| -<br><b>1,0</b><br>1437224                                                                                                    | O DB             | 20 000,00<br>SÜT                                                                                                    | ) 1 000,00 95,<br>FI               | .0 1 000,00                                 | 20,00 %                                                                                                    | 200,00                  | 1 200,0                                     |
| <b>1,0</b><br>5210                                                                                                    | O DB             | 30 000,00<br>KÖ                                                                                                    | ) 30 000,00<br>TELEZŐ FELSZERELÉS  | 30 000,00                                   | TV .H .K.                                                                                                    | 0,00                    | 30 000,0                                    |
| 1,0<br>-                                                                                                    | O DB             | 40 000,00<br>FIN                                                                                                    | ) 40 000,00<br>ANSZÍROZÁSI JUTALÉK | <b>40 000,00</b>                            | 5,00 %                                                                                                    | 2 000,00                | 42 000,0                                    |
| 1,0                                                                                                    | O DB             | 50 000,00                                                                                                    | ) 50 000,00                        | <b>50 000,00</b><br>Számla ért<br>ÁFA össze | TAM<br>ék összese<br>sen (HUF)                                                                                                    | 0,00<br>:n (HUF):<br>): | <b>50 000,0</b> 0<br>131 000,00<br>2 200,00 |
|                                                                                                    |                  | ÁFA analitika                                                                                                    |                                    | Fizetendő                                   | összesen (                                                                                                    | (HUF):                  | 133 200,00                                  |
|                                                                                                    |                  | alap                                                                                                    | ÁFA                                | _                                           |                                                                                                    | . ,                     |                                             |
| Tárgyi adó:                                                                                                    | mentes H I<br>ur | UTE 50 000,00                                                                                                    | 00,0                               |                                             |                                                                                                    |                         |                                             |
| A1A 5% H                                                                                                    | ur<br>∍r kínä≌ ' | 40 000,00<br>M 30 000 00                                                                                                    | 2000,00                            |                                             |                                                                                                    |                         |                                             |
| ÁFA 20% I                                                                                                    |                  | 1 000.00                                                                                                    | 200.00                             |                                             |                                                                                                    |                         |                                             |
| Adó alólm                                                                                                    | entes HUI        | 10 000,00                                                                                                    | 0,00                               |                                             |                                                                                                    |                         |                                             |
|                                                                                                    |                  |                                                                                                    | - 4                                |                                             |                                                                                                    |                         |                                             |

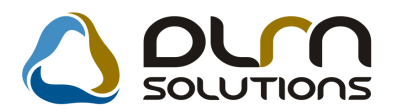

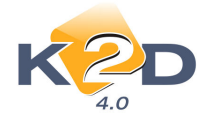

#### • Partner rövid nevének megadása jogosultsághoz köthető

Adott partner rövid nevének módosítása a *Módosítás/Rövid név javítás* menüpontba került. A menüpont használata jogosultsághoz köthető a rendszer jogosultság moduljában (a jogosultság beállításhoz kérje a DLM Solutions munkatársainak segítségét.).

| 😨 A kijelölt partner adatai                     | nak módosítása                                                                                     |                                                                              |
|-------------------------------------------------|----------------------------------------------------------------------------------------------------|------------------------------------------------------------------------------|
| Kapcsolatok Egyéb információk                   | Módosítások Riportok                                                                               |                                                                              |
| K2D                                             | Névjavítás<br>Rövid név javítás<br>Partneri tulajdonság<br>Kártya ID módosítás<br>Típus módosítása |                                                                              |
| Partner neve - Y                                | Megjelölési típus                                                                                  | Rövid név ID 1940                                                            |
| Számi. cím<br>2120 DUNAKESZI<br>Közt név (szla) | Partner átvezetése<br>Átvezetési napló<br>Napló                                                    | Lev. cím<br>2120 DUNAKESZI<br>pül Eme Ajtó Közt név (lev) Hsz. Épül Eme Ajtó |
| TESZT U. 1940                                   | Adaty.nyilatk. mlap                                                                                | TESZT U. 1940                                                                |
| E- mail                                         | Adat.nyilatk.új autó                                                                               | Telefonszám                                                                  |
| Part. típus Magánszen                           | nély 💌                                                                                             | Fizetési mód Készpénz                                                        |
| Ágazat -                                        |                                                                                                    | Fizetési határidő                                                            |
| Vevői főkönyvi szám 🛛                           | 11 S                                                                                               | záll. főkönyvi szám 454 Dim. kód 3. KKP                                      |
| Adószám -<br>Part. csop. I<br>Part. csop. II    | ×                                                                                                  | Köz. adósz<br>Spec.adózás alá esik 🗌 - 🔽 💌                                   |
| Megjegyzés 1957                                 |                                                                                                    |                                                                              |
| Külső kód 1957                                  |                                                                                                    | Vendor kód                                                                   |
| Kártyaszám                                      |                                                                                                    | Kártya érv.dát. 0000. 00. 00.                                                |
|                                                 |                                                                                                    |                                                                              |
|                                                 |                                                                                                    |                                                                              |